# :hager

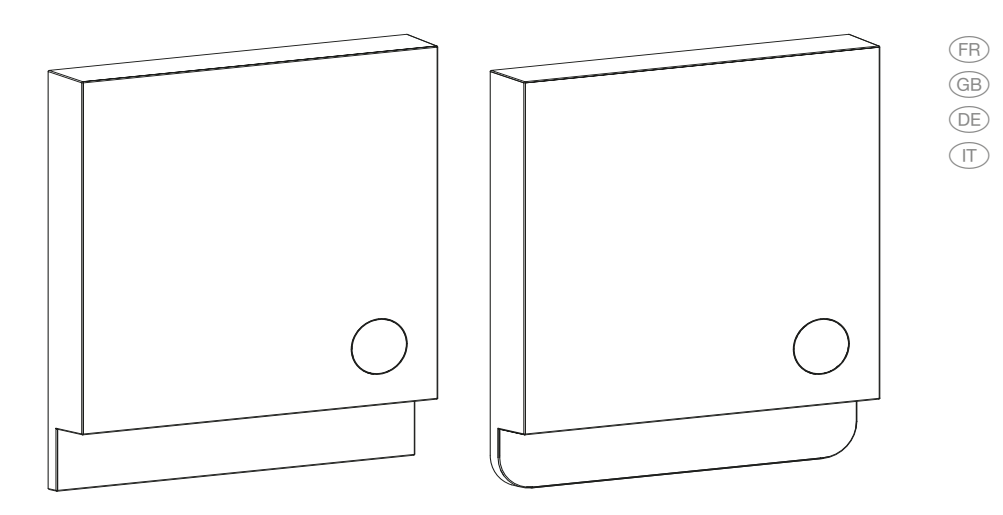

EK860, EK960 Thermostat Connecté Smart Thermostat

08/2015 - 6LE001591A

#### **Pour le Client**

Veuillez remplir le dos de la carte avec vos coordonnées et votre numéro de TVA.

Donnez cette carte à votre client après l'installation. Elle contient toutes les informations nécessaires à la création de son compte d'utilisateur.

| Bienvenue / Welcome / Willkomm                                                                                                    | ien / Benvenuto !                                                                                                  |
|----------------------------------------------------------------------------------------------------|----------------------------------------------------------------------------------------------------|
| Pour utiliser Hager Thermostat connecté, veuillez cr                                                                                                    | éer votre compte sur:                                                                                              |
| To use Hager Smart Thermostat please request a us                                                                                                    | er account under:                                                                                                  |
| Um Hager Smart Thermostat nutzen zu können, leg                                                                                                    | en Sie bitte ein Benutzerkonto an unter:                                                                           |
| Per utilizzare Hager Smart Thermostat crea un acco                                                                                                    | unt sul sito:                                                                                                    |
| hager.com/smartthermostat/start                                                                                                    |                                                                                                    |
| Namiro de série pour la création du compte client:<br>Serial number for acount creation:<br>Seminaurme, un das Benutzerkonto anzulegen:<br>Inserisci questi codici per completare la creazione: | Votva installatiour Hager:<br>Your local Hager contractor:<br>Bro Hager Facilyapertran:<br>E too lentabetor Hager: |
| Numéro de série du Bridge / Bridge Serial number /<br>Bridge Seriennummer / Numero di serie del Bridge:                                                                                         | Tampon / Stamp / Stampel / Timbro:                                                                                 |
| Auth. Code:                                                                                                    |                                                                                                    |
|                                                                                                    |                                                                                                    |

#### To the customer

Please fill out the back of the customer Card with your VAT-Number/Installer ID and your contact details. Give the card to your customer to allow him to create his account online.

The English description starts on page 20.

#### Für den Kunden

Bitte ergänzen Sie die Kundenkarte rückseitig mit Ihrer Fachpartner ID/Ust-ID Nr. und Ihren Kontaktdetails.

Händigen Sie die Karte Ihrem Kunden aus, damit dieser online seinen Account erstellen kann.

Die deutsche Beschreibung beginnt auf Seite 37.

#### Per il cliente

La preghiamo di trascrivere il suo codice partner Hager/P.iva ed i suoi riferimenti telefonici sul retro della cartolina.

Consegni la cartolina al cliente per permettergli di creare il suo account online.

Ħ

La descrizione in italiano comincia a pagina 54.

# Les étapes d'installation et vue d'ensemble

|        | 1. Vérification de la compatibilité                  | Page<br>4 |
|--------|------------------------------------------------------|-----------|
| Pid    | 2. Connexion du bridge                               | 6         |
|        | 3. Câblage                                           | 8         |
| ()<br> | 4. Activation et couplage                            | 10        |
| *      | 5. Configuration                                     | 11        |
| -      | 6. Test                                              | 14        |
|        | Vue d'ensemble des configurations des interfaces     | 16        |
|        | Vue d'ensemble du câblage des interfaces analogiques | 19        |

3

(FR)

### FR

# Fourniture

| EK860 et EK960                                              | EK060*                                                           |
|-------------------------------------------------------------|------------------------------------------------------------------|
| Thermostat connecté                                         | Kit radio                                                        |
| Vis et chevilles pour la fixation de la plaque de montage   | 2 vis et chevilles pour la fixa-<br>tion de la plaque de montage |
| Vis pour la fixation du thermostat sur la plaque de montage | 2 bouchons d'isolation                                           |
| 3 piles AAA                                                 | Câble à 3 conducteurs                                            |
| Bridge EKB60, connexion à Internet                          | Bornier à vis à 4 pôles                                          |
| Bloc secteur pour Bridge                                    | Fiche Euroblock-2                                                |
| Câble USB pour alimentation électrique du Bridge            | Fiche RAST5-2                                                    |
| Câble Ethernet pour Bridge Fourniture EK860 et EK960        | *à commander séparément<br>si nécessaire                         |

# 1. Vérification de la compatibilité

Le Thermostat Connecté est à la fois un thermostat et un capteur de température sans fil. Il peut être installé à la place du thermostat existant ou agir en tant que capteur sans fil et commande à distance quand il est installé avec le Hager Kit radio (EK060).

# Comment vérifier la compatibilité?

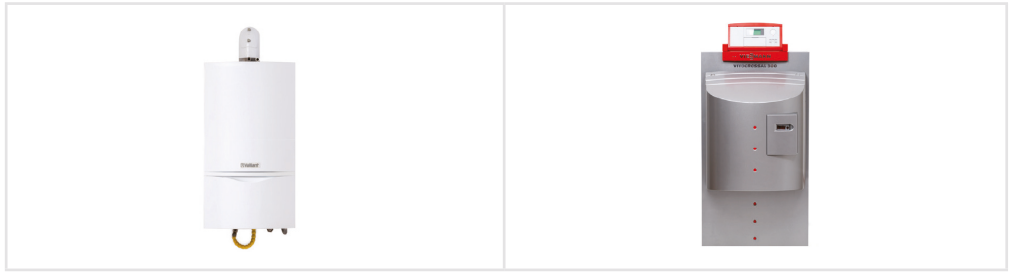

Appartement avec une chaudière individuelle Maison individuelle avec son propre système de chauffage Le Thermostat connecté est compatible avec de nombreux fabricants et de nombreuses interfaces:

| Relais                                                                                      | Analogique                                                           | Digital                                                                                |
|---------------------------------------------------------------------------------------------|----------------------------------------------------------------------|----------------------------------------------------------------------------------------|
| Compatible avec tous les<br>chauffage contrôlés par relais<br>simple ou à double puissance. | Communique avec les<br>interfaces analogiques<br>les plus courantes. | Compatible avec une grande variété d'interfaces telles que Opentherm ou Vaillant eBUS. |

Afin de pouvoir contrôler simplement la compatibilité des systèmes de chauffage, Hager met à disposition de ses partenaires spécialisés un catalogue avec les systèmes compatibles classés par fabricant. Hager développe constamment de nouvelles interfaces et actualise son catalogue tous les six mois. La version la plus récente est toujours disponible sur Internet.

### Quels produits Hager sont nécessaires?

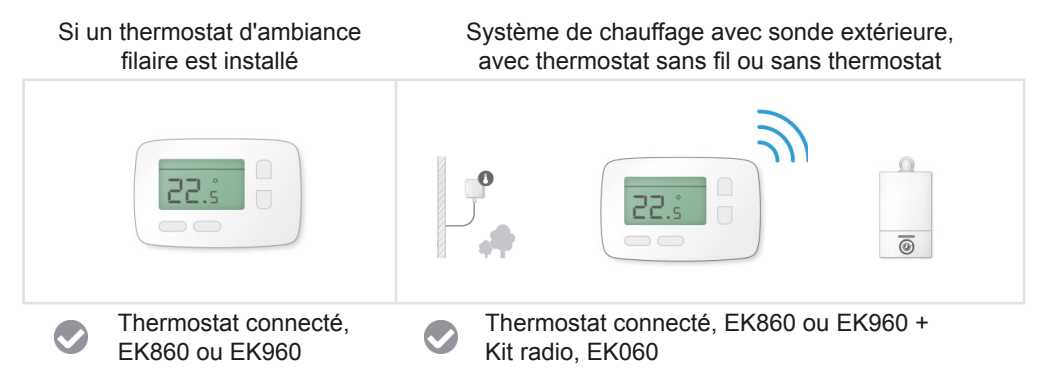

Pour vérifier la compatibilité d'un système de chauffage à connexion analogique, digitale, relais à triple ou quadruple puissance, ou pour toute autre question, notre équipe technique sera ravie de vous conseiller.

(FR

# 2. Connexion du bridge

Le Bridge établit la connexion Internet du Smart Thermostat et du Kit radio (si installé). Il est connecté au routeur via un câble ethernet et communique sans fil avec les appareils. Il y a deux options pour brancher le Bridge.

### Adaptateur secteur USB

 Brancher le câble ethernet au routeur et brancher le Bridge sur la prise de courant grâce à l'interface USB.

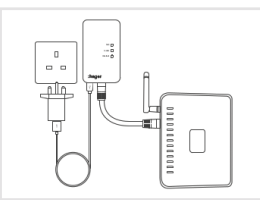

# Port USB du routeur

• Brancher le câble ethernet au routeur et brancher le Bridge sur le routeur grâce à l'interface USB.

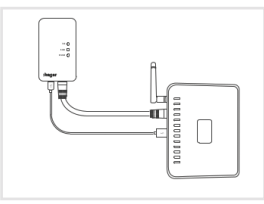

Après branchement du bridge, une configuration automatique de l'appareil a lieu. Les voyants lumineux LED s'allument les uns après les autres selon le déroulement suivant:

- 1. Les 3 voyants LED s'allument pendant 2-3 sec.
- Le voyant link reste allumé, les deux autres clignotent puis restent allumés, fixes.
- 3. Le voyant link clignote sans s'arrêter, ce qui indique que le Bridge est prêt pour le pairage.

| link     | 0 | Clignotant |
|----------|---|------------|
| router   | 0 | On         |
| internet | 0 | On         |

Lorsque l'étape 3 est atteinte il est possible de continuer.

La LED «link» s'allume d'abord, puis se met automatiquement à clignoter après quelques minutes pour indiquer que l'appareil et prêt pour le couplage.

- U Que faire si les voyants lumineux ne s'allument pas immédiatement après avoir branché le Bridge?
- Cela indique que le bridge ne reçoit pas suffisamment de courant. Dans ce cas, le bridge a besoin d'être alimenté en énergie par une autre source de courant (port USB/prise au mur). Si l'alimentation a été testée et fonctionne et que les voyants lumineux ne s'allument toujours pas, veuillez contacter notre assistance.

### Bridge - Signification affichage LED

| AFFICHAGE LED «LINK»  |                        | SIGNIFICATION      |
|-----------------------|------------------------|--------------------|
|                       | Off                    | Pas d'alimentation |
| rader O<br>internet O | Clignotant<br>(rapide) | Couplage en cours  |

| AFFICHAGE LI | ED «ROUTEUR» | SIGNIFICATION                                                                   |
|--------------|--------------|---------------------------------------------------------------------------------|
|              | Off          | Pas de connexion ethernet détectée                                              |
|              | Clignotant   | Connexion ethernet détectée.<br>En attente de l'attribution d'adresse IP (DHCP) |
|              | On           | L'adresse IP a été attribuée avec succès                                        |

| AFFICHAGE LED «INTERNET» |            | SIGNIFICATION                                        |
|--------------------------|------------|------------------------------------------------------|
|                          | Off        | Éteint jusqu'à ce que<br>l'adresse IP soit attribuée |
| roder O<br>identified    | Clignotant | Connexion au serveur en cours                        |
|                          | On         | La connexion au serveur a été établie                |

# 3. Câblage

# Câblage du Thermostat Connecté

Le Thermostat Connecté fonctionne aussi bien avec des interfaces à 230 V qu'avec des interfaces à basse tension. A l'arrière du thermostat se trouvent des schémas de câblage: à gauche, le schéma de câblage pour la connexion en contact sec suivi au milieu de trois bornes de parking pour les fils non-utilisés de l'ancien thermostat ; à droite trois bornes à basse tension pour les connexions analogiques et bus (digitales).

# Remplacer un thermostat à relais

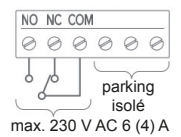

Connecter COM et NO (et NC si présent sur l'ancien thermostat)

Placer tout fil supplémentaire (fil neutre par exemple), dans les bornes de parking situées à côté des bornes de contact sec. Elles servent à stocker les fils non utilisés.

### Remplacer un thermostat avec interface analogique ou digitale à deux fils

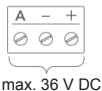

Utiliser les trois bornes basse tension sur le côté droit. La sortie analogique est reliée à «A», la masse (GND) à «–» et l'entrée positive (Vcc) à «+». Les deux bornes basse tension étiquetées «–» et «+» sont utilisées. Généralement les interfaces de bus (digitales) sont protégées contre l'inversion de polarité et dans ce cas l'ordre de connexion n'a pas d'importance.

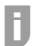

Reportez-vous au tableau récapitulatif à la page 19 pour câbler les interfaces analogiques.

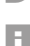

Lorsque le Kit radio est installé, le Thermostat connecté agit comme un capteur de température sans fil et il ne doit donc pas être câblé.

# Kit radio

Le Kit radio a des connecteurs pour relais/contact sec (à gauche) ainsi que des sorties analogiques et digitales (à droite). Deux configurations de câblage en relais/contact sec sont possibles et se distinguent par deux positions du cavalier.

# Câblage 1 : Câblage relais sans potentiel

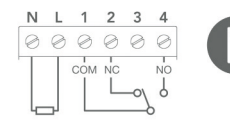

La première configuration est désignée «sans potentiel». L'alimentation électrique est séparée du relais. Cette configuration est utilisée pour les systèmes de relais qui ne fonctionnent pas avec la tension du réseau.

Ħ

Le Kit radio est livré avec un câble à trois fils, ce qui signifie qu' un câble supplémentaire est nécessaire pour connecter le relais sans potentiel à la chaudière. L'alimentation peut être directement prise sur la chaudière ou sur une prise murale.

# Câblage 2: Switched Live

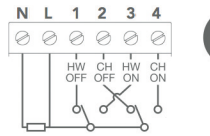

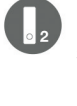

Cette option de câblage correspond à un programmateur pour double relais 230V. Les deux relais peuvent être utilisés pour la commande séparée du chauffage et de l'eau chaude ou pour le contrôle du brû-leur et de la pompe, si cela est prévu par le système de chauffage.

# Modifier la position du pont

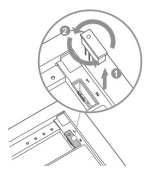

La position du cavalier peut être modifiée en enlevant et en tournant celui-ci sur le dos du kit radio.

# Connexion analogique ou digitale

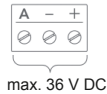

Pour remplacer un thermostat analogique, utiliser les trois bornes basse tension sur le côté droit. La sortie analogique est reliée à «A», la masse (GND) sur «–» et l'entrée positive (Vcc) à «+». Pour une connexion digitale, les deux bornes basse tension étiquetées «–» et «+» sont utilisées.

Reportez-vous au tableau récapitulatif à la page 19 pour câbler les interfaces analogiques.

### Connexion des câbles

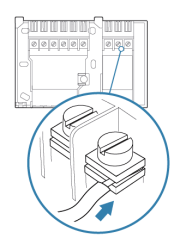

FR

La plaque arrière du kit d'extension est compatible avec les plaques standard GB, le standard industriel pour le Royaume Uni. Lors de la connexion, pour un bon contact, il est important que les câbles soient insérés entre les deux plaques métalliques, puis fixés avec la vis.

# 4. Mise en route et couplage

# Mise en route

Le Thermostat connecté est activé en retirant la languette bleue du boîtier contenant les piles à l'arrière de l'appareil.

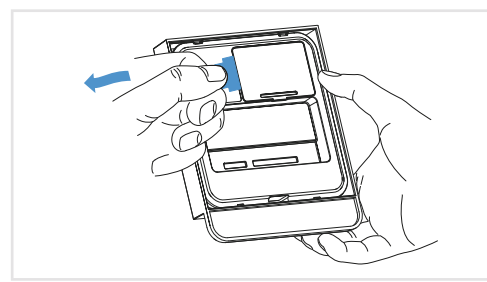

Retirer la languette bleue

Lorsque la touche est actionnée, «HI !» s'affiche; le Thermostat connecté n'est pas configuré.

# Couplage

Pour pouvoir communiquer entre eux de manière sécurisée, lors de la première utilisation, tous les appareils (Thermostat connecté, Kit radio) doivent être couplés au Bridge. Le couplage consiste en l'échange d'un code unique par communication sans fil et s'effectue en 3 étapes.

### Thermostat connecté

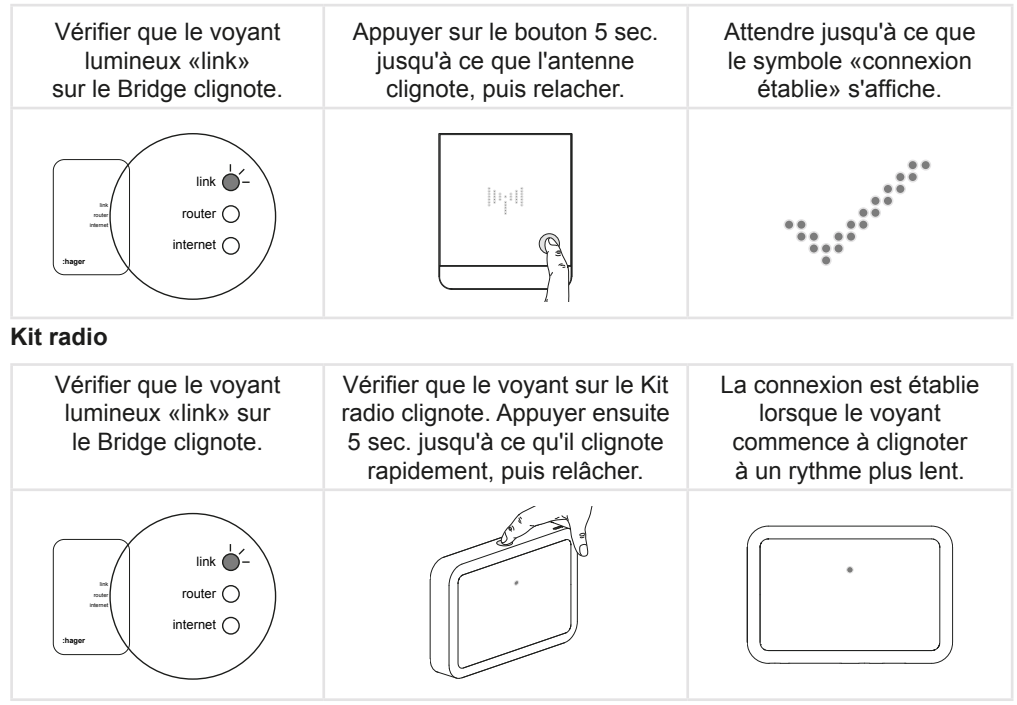

Le couplage peut être perturbé par d'autres ondes radio. Dans ce cas, merci de réessayer en répétant les étapes ci-dessus.

# 5. Configuration

Avant de commencer à utiliser le Thermostat connecté, il faut le configurer et notamment les paramètres de l'interface utilisateur et du contrôle de l'eau chaude.

FR

### 5.1 Ouvrir le Menu Installateur

|                                                                      |                                                            | $\begin{array}{cccccccccccccccccccccccccccccccccccc$                          |                                                                                    |
|----------------------------------------------------------------------|------------------------------------------------------------|-------------------------------------------------------------------------------|------------------------------------------------------------------------------------|
| Appuyer et maintenir<br>le bouton sur le ther-<br>mostat intelligent | Le symbole d'une<br>antenne et de deux<br>flèches apparaît | Naviguez dans le<br>menu à l'aide des<br>flèches jusqu'au<br>symbole «outils» | Presser pendant<br>3 secondes le bouton<br>et les paramètres<br>seront téléchargés |

Les paramètres par défaut du premier menu s'affichent.

Pour modifier la sélection des paramètres, utiliser les flèches.

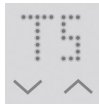

Confirmer la sélection en appuyant - le menu suivant s'affiche.

# 5.2 Sélectionner l'interface du Thermostat connecté

Les codes pour les différentes interfaces peuvent être trouvés dans le tableau récapitulatif page 16. Les réglages d'usine sont identifiés par un\*.

| Réglages | *TS<br>R01-R10 | Capteur de température (si avec Kit radio)<br>R interfaces relais |
|----------|----------------|-------------------------------------------------------------------|
|          | D01-D75        | D interfaces digitales                                            |
|          | A01-A15        | A interfaces analogiques                                          |

### 5.3 Sélectionner le circuit de chauffage du Thermostat connecté

| Réglages | *HC       | Pas de circuit de chauffage sélectionné |
|----------|-----------|-----------------------------------------|
|          | HC00-HC10 | Circuit de chauffage 0-10               |

### 5.4 Sélectionner les réglages de l'eau chaude

| Réglages | *HW 🗷 | Contrôle de l'eau chaude désactivé |
|----------|-------|------------------------------------|
|          | HW 🗹  | Contrôle de l'eau chaude activé    |

#### 5.5 Sélectionner l'option du Kit radio

Ð

| Réglages | *EK 🗷 | Kit radio non-installé |
|----------|-------|------------------------|
|          | EK 🗹  | Kit radio installé     |

#### 5.6 Sélectionner l'interface du Kit radio (si installé)

| Réglages | *R01-R10 | R interfaces relais      |
|----------|----------|--------------------------|
|          | D01-D75  | D interfaces digitales   |
|          | A01-A15  | A interfaces analogiques |

#### 5.7 Sélectionner le circuit de chauffage du Kit radio

| Réglages *HC | Pas de circuit de chauffage sélectionné |
|--------------|-----------------------------------------|
| HC00-HC10    | Circuit de chauffage 0-10               |

Pour une interface relais avec un circuit de chauffage, laisser le réglage sur HC--.

#### 5.8 Enregistrer les réglages et quitter le Menu Installateur

| Sélectionner: «SAVE» - les<br>réglages sont enregistrés<br>«BACK» - retour au menu<br>principal. Appuyer sur le<br>bouton pour valider. | Enregistrement<br>des réglages | Réglages enregistrés<br>avec succès |
|----------------------------------------------------------------------------------------------------|--------------------------------|-------------------------------------|

FR

# 6. Test

Après l'installation, il est essentiel de tester le système de chauffage et de vérifier que le Thermostat connecté contrôle l'allumage et l'arrêt de la chaudière.

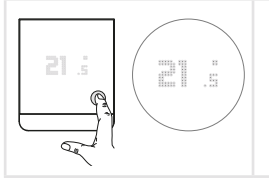

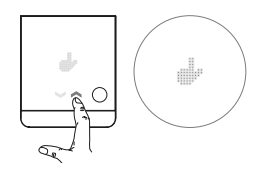

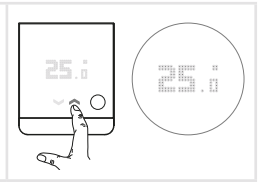

Appuyer une fois sur le bouton pour faire apparaître la température. Appuyer à nouveau pour entrer dans le menu et sélectionner le mode manuel avec les flèches. Appuyer sur le bouton pour confirmer. Régler la température souhaitée avec les flèches.

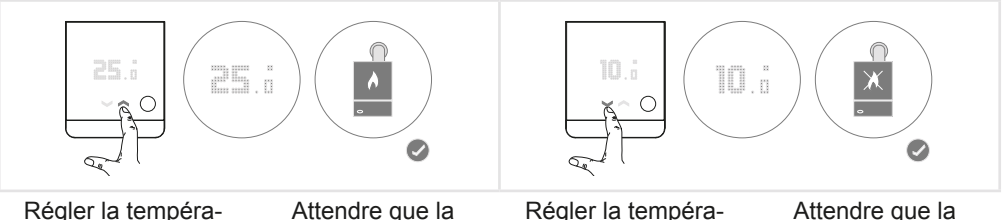

Régler la tempéra ture sur 25 °C. Attendre que la chaudière démarre.

égler la tempéra ture sur 10 °C. Attendre que la chaudière s'éteigne.

Le test fonctionne lorsque la chaudière répond aux commandes dans les 5 minutes. Veuillez noter que les systèmes de chauffage contrôlés par sonde extérieure peuvent prendre plus de temps pour réagir.

• Régler à nouveau la température à 21 °C ou à la température souhaitée par le client.

### La chaudière ne réagit pas. Que faire?

П

- En premier lieu, toujours commencer par contrôler le **câblage**. Les câbles sont-ils tous correctement reliés aux chauffe-eaux et au Thermostat connecté?
- Est-ce que la configuration de l'interface est correcte? Pour vérifier, le Menu Installateur peut être une nouvelle fois consulté.
- Si le Thermostat connecté est raccordé au système de chauffage au niveau d'un relais, vérifier d'abord si les relais de l'appareil Thermostat connecté commutent correctement, ce qui se détecte à un léger «clic» audible lorsque la température de consigne est augmentée ou diminuée sur le thermostat lors du test. Si un «clic» est audible, mais que la chaudière ne s'allume pas, regrouper les câbles COM et NO (après avoir coupé le courant, dans le Thermostat Connecté) et vérifier si cela déclenche la chaudière. Si c'est le cas, l'interface est probablement mal configurée.
- Pour certaines interfaces digitales, il peut y avoir des dispositifs de commande déjà installés qui doivent rester en place. Notre équipe technique sera ravie de vous aider.
- Si le thermostat est relié à un chauffage avec une sonde extérieure à la maison (interface digitale), certains paramètres d'activation de la compensation de la température ambiante doivent être vérifiés. La configuration a-t-elle été correctement effectuée? Les réglages ont-ils tous été à nouveau contrôlés?

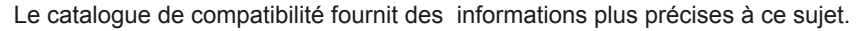

 Si le câblage et la configuration des interfaces ont été tous deux contrôlés, une réinitialisation des appareils est recommandée, ce qui permet un nouveau chargement des réglages. La réinitialisation s'effectue sur les deux appareils en appuyant sur le bouton pendant plus de 8 secondes. FR

# Vue d'ensemble des configurations des interfaces

Le Thermostat connecté est compatible avec de nombreux systèmes de chauffage. Cependant, le Thermostat connecté doit être configuré avec un programme spécifique selon les différents systèmes. Le tableau suivant donne un aperçu des interfaces fournies par le Thermostat connecté. Lors de cette opération il faut, tenir compte du fait qu'une interface peut se traduire par plusieurs configurations.

Les informations sur le contrôle de l'eau chaude indiquent toujours la capacité ou non à contrôler la production d'eau chaude. Mais il convient de vérifier aussi si la chaudière à connecter peut produire de l'eau chaude. Vérifier alors le manuel technique de la chaudière.

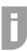

Tous les codes qui ne figurent pas dans cette liste ne sont pas configurables, même s'ils apparaissent dans le Menu Installateur du thermostat.

### Capteur

| Interface                 | Description                                        | UI Code | Production d'eau chaude |
|---------------------------|----------------------------------------------------|---------|-------------------------|
| Capteur de<br>température | Commande à distance et<br>mesure de la température | TS      | Impossible              |

### Relais

| Interface                                     | Description                                                                                        | UI Code | Production d'eau chaude                                                |
|-----------------------------------------------|----------------------------------------------------------------------------------------------------|---------|------------------------------------------------------------------------|
| Relais simple et double standard              | Un relais est connecté pour la chaleur, l'autre pour la produc-<br>tion d'eau chaude (si possible) | R01     | Possible si le second relais<br>contrôle la production<br>d'eau chaude |
| Relais double,<br>alimentation par<br>gravité | Relais pour eau chaude toujours fermé lorsque de la chaleur est activée                            | R02     | Possible                                                               |
| Relais double,<br>pompe à chaleur             | Brûleur et commande de la pompe                                                                    | R03     | Impossible                                                             |
| Relais double,<br>à deux étapes               | Systèmes de chauffage à deux<br>étapes                                                             | R04     | Impossible                                                             |

# Digital

| Interface                  | Description                                                                                                    | UI Code | Production d'eau chaude |
|----------------------------|----------------------------------------------------------------------------------------------------|---------|-------------------------|
| Opentherm                  | Pour tous les fabricants                                                                                                    | D01     | Possible                |
| Vaillant Ebus              | Quand connecté à un Vaillant<br>VRC430/470                                                                                           | D05     | Impossible              |
|                            | Quand connecté à un auro-<br>MATIC 620 ou calorMATIC 630                                                                             | D06     | Possible                |
|                            | Standard, quand ni VRC<br>430/470 ni auroMATIC 620/630                                                                               | D07     | Possible                |
| Vaillant<br>bidirectionnel | Communication digitale sur<br>bornes 7, 8 et 9 pour système<br>de chauffage par radiateur<br>(1 circuit de chauffage)                | D09     | Possible                |
|                            | Communication digitale sur<br>bornes 7, 8 et 9 pour système<br>de chauffage au sol (1 circuit de<br>chauffage)                       | D10     | Possible                |
|                            | Communication digitale sur<br>bornes 7, 8 et 9 pour système<br>de chauffage au sol (2 circuits<br>de chauffage)                      | D11     | Possible                |
|                            | Communication digitale sur<br>bornes 7, 8 et 9 pour système<br>de chauffage par radiateur<br>(2 circuits de chauffage)               | D12     | Possible                |
|                            | Communication digitale sur<br>bornes 7, 8 et 9 pour système<br>de chauffage au sol dans<br>1er zone et par radiateur dans<br>2e zone | D13     | Possible                |

# Digital (suite)

| Interface                       | Description                                                                                                    | UI Code | Production d'eau chaude |
|---------------------------------|----------------------------------------------------------------------------------------------------|---------|-------------------------|
| Vaillant<br>bidirectionnel      | Communication digitale sur<br>bornes 7, 8 et 9 pour système<br>de chauffage par radiateur dans<br>1er zone et au sol dans 2e zone | D14     | Possible                |
| Junkers/<br>Worcester<br>HT-Bus | Heatronic Bus avec contrôleurs<br>FR ou sans contrôleurs<br>supplémentaires                                                       | D17     | Impossible              |
|                                 | Heatronic Bus avec contrôleurs FW                                                                                                 | D18     | Impossible              |
| Buderus BF Bus                  | Commande à distance Bus (BF)                                                                                                    | D23     | Impossible              |
| Buderus<br>EMS Bus              | «Energy Management System»<br>(EMS) digital bus                                                                                   | D26     | Impossible              |
| Buderus<br>EMS+ Bus             | «Energy Management System<br>Plus» (EMS+) digital bus                                                                             | D27     | Impossible              |
| Nefit EMS Bus                   | «Energy Management System»<br>(EMS) digital bus                                                                                   | D31     | Impossible              |
| Viessmann<br>KM Bus             | KM Bus pour système où un<br>Vitotrol 300 peut être connecté                                                                      | D37     | Impossible              |
| Viessman<br>WMS Bus             | WMS Bus en combinaison avec BES et BEM                                                                                            | D39     | Possible                |
| Wolf Ebus                       | eBus pour système à 1 zone unique                                                                                                 | D45     | Possible                |
| BS Bus                          | Pour tous les fabricants                                                                                                    | D62     | Possible                |

### Analogique

| Interface                    | Description                 | UI Code | Production d'eau chaude |
|------------------------------|-----------------------------|---------|-------------------------|
| Junkers/                     | aux bornes 1, 2 et 4 (24 V) | A01     | Impossible              |
| Worcester<br>analogique      | aux bornes 1, 3 et 4 (24 V) | A02     | Impossible              |
| Stiebel Eltron<br>analogique | aux bornes 1, 2 et 3 (5 V)  | A05     | Impossible              |
|                              | aux bornes 1, 2 et 4 (24 V) | A06     | Impossible              |
| Vaillant analogique          | aux bornes 7, 8 et 9 (24 V) | A07     | Impossible              |
| Wolf analogique              | aux bornes 1, 2 et 3 (24 V) | A08     | Impossible              |

### Vue d'ensemble du câblage des interfaces analogiques avec le Thermostat connecté

24 V analogique Junkers/Worcester Interface aux bornes 1, 2 et 4

| Thermostat connecté  | А |   | + |
|----------------------|---|---|---|
| système de chauffage | 2 | 4 | 1 |

24 V analogique Junkers/Worcester Interface aux bornes 1, 3 et 4

système de chauffage 3 4 1

5 V analogique Stiebel Eltron Interface aux bornes 1,2 et 3

système de chauffage 3 2 1

24 V analogique Stiebel Eltr on Interface aux bornes 1, 2 et 4

système de chauffage 2 1 4

24 V analogique Vaillant Interface aux bornes 7, 8 et 9

système de chauffage 7 9 8

24 V analogique Wolf Interface aux bornes 1, 2 et 3

système de chauffage 2 3 1

# Installation Steps and Overviews

|                                | 1. Checking Compatibility                          | Page<br>21 |
|--------------------------------|----------------------------------------------------|------------|
|                                | 2. Connecting the Bridge                           | 23         |
|                                | 3. Wiring                                          | 25         |
| (r :<br>-)                     | 4. Activating and Pairing                          | 27         |
| *                              | 5. Configuring                                     | 28         |
| <ul> <li></li> <li></li> </ul> | 6. Testing                                         | 31         |
|                                | Overview of the Interface Configuration            | 33         |
|                                | Total cabling overview of the analogue connections | 36         |

# Scope of delivery

| EK860 and EK960                                      | EK060*                                               |
|------------------------------------------------------|------------------------------------------------------|
| Smart Thermostat                                     | Extension Box                                        |
| Screws and dowels for attaching the mounting plate   | 2 screws and dowels for attaching the mounting plate |
| Screw for attaching thermostat to the mounting plate | 2 insulation caps                                    |
| 3 batteries AAA                                      | 3-wire cable                                         |
| Bridge EKB60, connection to the Internet             | 4-pin screw terminal block                           |
| Power supply for Bridge                              | Euroblock-2 plug                                     |
| USB cable for Bridge power supply                    | RAST5-2 plug                                         |
| Ethernet cable for Bridge                            | *must be purchased separately if required            |

# 1. Checking Compatibility

The Smart Thermostat is a thermostat and wireless temperature sensor in one! It can be installed in place of an existing thermostat or act as a wireless sensor and remote control when installed together with the Hager Extension Box (EK060).

# Can the Smart Thermostat be Connected?

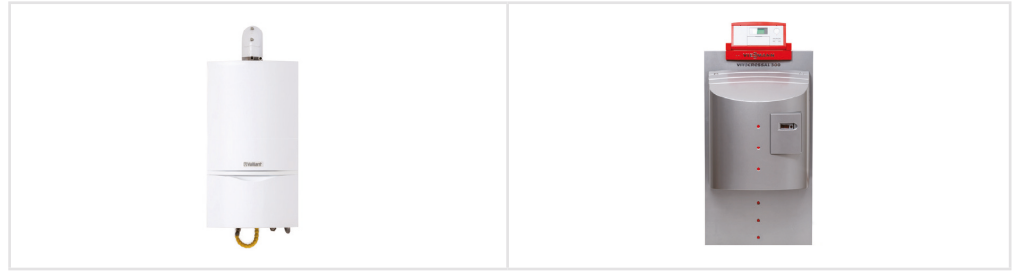

Heating in the cellar

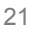

GB

(GB)

The Smart Thermostat is compatible with many manufacturers and interfaces:

| Relay                                                                                                    | Analogue                                                              | Digital                                                                                                    |
|----------------------------------------------------------------------------------------------------|-----------------------------------------------------------------------|----------------------------------------------------------------------------------------------------|
| Smart Thermostat is com-<br>patible with all relay-controlled<br>heating systems, provided that<br>no more than two relays are<br>needed for the control. | Smart Thermostat<br>speaks the most<br>common analogue<br>interfaces. | Smart Thermostat is compatible<br>with a variety of digital interfac-<br>es, e.g. from Buderus, Junkers,<br>Vaillant or Viessmann. |

To check the compatibility of heating systems easily, Hager provides trade partners a catalogue with compatible systems sorted by manufacturer. Hager constantly develops new interfaces and updates the catalogue every six months. The current version is made available online.

### Which Hager Products are Required?

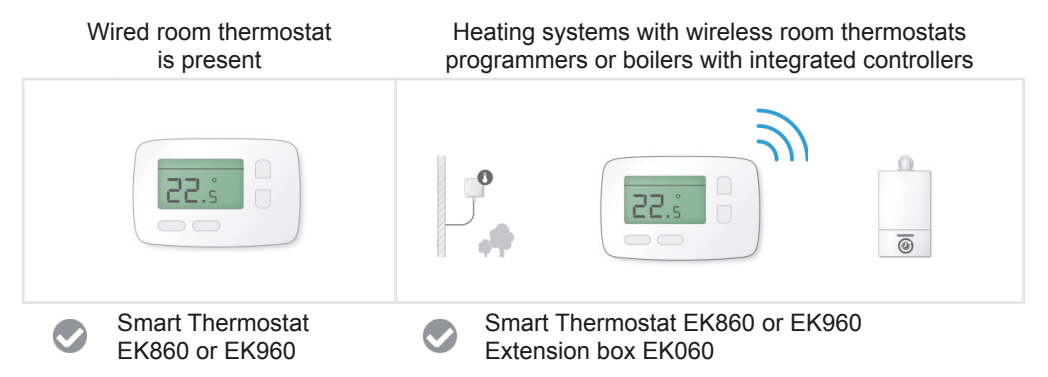

For questions about compatibility and which Hager products are required for different heating setups, the Hager support team is happy to help.

# 2. Connecting the Bridge

The Bridge establishes the connection to the internet between the Smart Thermostat as well as the Extension Box (if present). It is connected to a router via an ethernet cable and communicates wirelessly with the Smart Thermostat and the Extension Box.

Below are the 2 options for powering the Bridge:

### **USB Power Adapter**

• Connect the ethernet port to the router and the USB port to power via the power adapter.

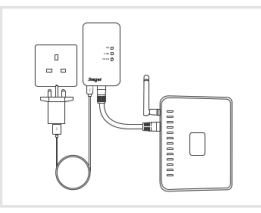

### USB Jack on Router

1.

2.

3.

• Connect the ethernet port to the router and the USB port to power via the router.

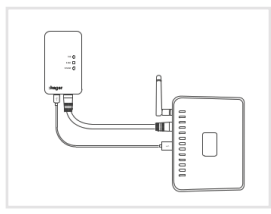

All lights solid for 2-3 seconds

then become solid in sequence

The link light flashes continuously.

The link light remains solid, other 2 flash

After connecting the Bridge an automatic device configuration starts. During this the status LEDs will show the following:

| link     | 0 | Flashing |
|----------|---|----------|
| router   | 0 | On       |
| internet | 0 | On       |

23

GB

| GB | )                                                                                                    |
|----|----------------------------------------------------------------------------------------------------|
| _  |                                                                                                    |
| П. | Once stage 3 has been reached then the installation can proceed.                                       |
|    | The "link" I CD will be called at first until the other lights are also called and then it will awitch |

The "link" LED will be solid at first until the other lights are also solid and then it will switch to flashing to indicate that pairing mode is active

- **D** The LEDs on the Bridge do not light up directly after plugging the Bridge in. What can be done?
- This indicates that the Bridge is not sufficiently supplied with power. In this case, the Bridge has to be powered by another source (USB port/wall socket).

If the power supply has been tested and confirmed and the LEDs still do not light up, please contact the Hager support team.

# **Bridge Status LEDs**

| LINK LED ACTION   |                 | MEANING                                                        |
|-------------------|-----------------|----------------------------------------------------------------|
|                   | Off             | No power                                                       |
| ner land          | Blinking (fast) | Pairing                                                        |
| ROUTER LED ACTION |                 | MEANING                                                        |
|                   | Off             | No ethernet link detected                                      |
|                   | Blinking        | Ethernet link detected.<br>Awaiting DHCP IP address assignment |
|                   | On              | IP address assigned successfully                               |
|                   |                 |                                                                |

| INTERNET | LED ACTION | MEANING                                      |
|----------|------------|----------------------------------------------|
|          | Off        | Off until IP address has been assigned       |
|          | Blinking   | Establishing connection to Server            |
|          | On         | Connection to Server<br>has been established |

# 3. Wiring

# Smart Thermostat

The Smart Thermostat supports both 230 V and extra low voltage interfaces. The wiring diagram on the back of the device shows the wiring for the relay operation. There are three unlabelled isolated parking slots for unrequired wiring from the thermostat which is being replaced. Three low voltage terminals for analog and bus connection are located on the far right hand side of the Smart Thermostat.

# Replacing a Relay Thermostat

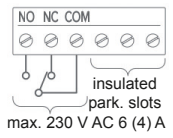

COM and NO (and NC if present in the current thermostat) are to be connected.

Any additional wires, such as a neutral wire are placed into the unlabelled parking slots next to the relay terminals. They do not have any function other than safely parking individual excess wires

# Replacement of a Thermostat with an Analog or Digital Interface

| А | -         | +         |
|---|-----------|-----------|
| 0 | $\oslash$ | $\oslash$ |
|   |           |           |

The analog output voltage "A", the negative voltage (GND) with "–" and the positive supply voltage (Vcc) with "+" must be connected to the low voltage connections on the right-hand side.

max. 36 V DC

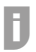

An overview table on wiring the analog interfaces can be found on page 36.

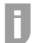

When the Extension Box is installed, the Smart Thermostat acts as a wireless sensor and remote control and does not have to be wired in.

# Extension Box

The Extension Box has connectors for relays (labeled 1-4) as well as analog and digital interfaces (labeled A, -, +). Two relay wiring configurations are possible and are distinguished by two different jumper positions.

### **Jumper Position 1: Potential Free Wiring Connection**

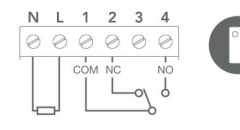

GB

The power supply is separated from the relays. This wiring option is to connect low voltage single relays. If a UK standard backplate is present some rewiring might be required so that the wires correspond to Hager "Relay Wiring 1" as indicated on the back of the Extension Box.

The Extension Box comes with a three-wire cable meaning that an additional cable is required for connecting to potential free relays on boilers (4 wires). The power supply can either be taken from the boiler itself or from a wall socket nearby.

### **Jumper Position 2: Switched Live**

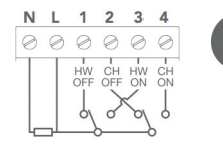

This wiring option corresponds to a 230 V dual relay programmer. If a UK standard backplate is present and wired as a 230 V dual relay (central heating and hot water) the Extension Box can simply be mounted on the existing backplate and does not require any rewiring.

#### **Switching the Jumper Position**

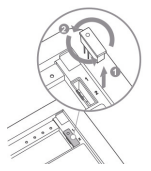

The jumper position is changed by removing the jumper on the back of the Extension Box and turning it by 180°.

The analog output voltage "A", the negative voltage (GND) with "-" and the positive supply voltage (Vcc) with "+" must be connected to

#### Analogue and digital connection

max. 36 V DC

R.

An overview table on wiring the analogue interfaces can be found on page 36.

the low voltage connections on the right-hand side.

# **Connecting the Cables**

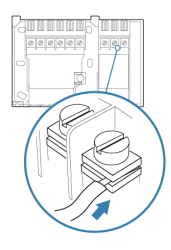

The Extension Box backplate corresponds to a UK standard backplate.

To ensure good connectivity, it is important to insert the wires between the two metal plates.

# 4. Activating and Pairing

# Activating

The Smart Thermostat is activated by removing the blue paper tab from the battery compartment on the back of the Smart Thermostat.

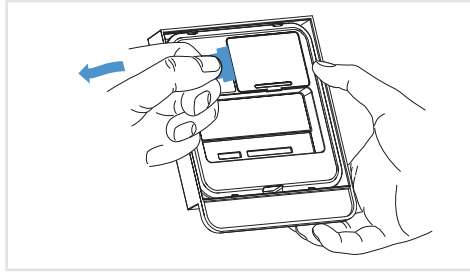

Remove the blue paper tab

When pressing the button the display shows "HI !". The Smart Thermostat is not configured.

# Pairing

Smart Thermostat devices have to be paired before usage. It is a one time key-exchange between the units and ensure safe communication between them. The pairing requires three steps for each device.

GB

### **Smart Thermostat**

GB

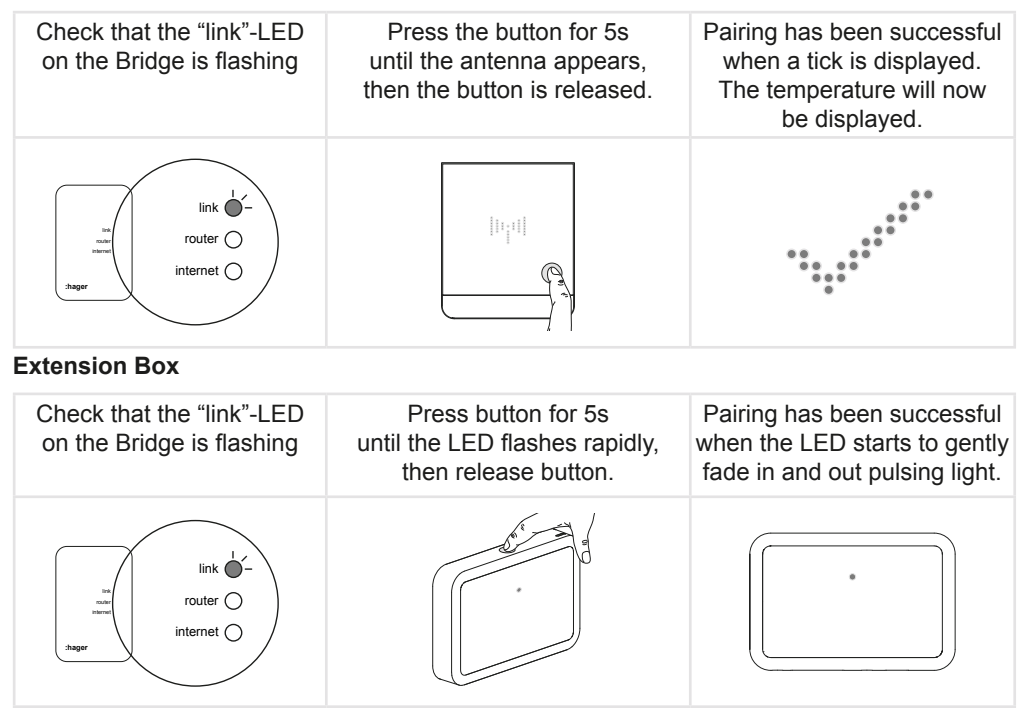

Pairing can be disrupted by other radio networks and it may be that it is not successful on the first attempt. In this case the pairing can simply be started again by repeating the process shown above.

# 5. Configuring

Before Smart Thermostat can be used, it has to be configured. This includes setting the correct interface configuration and the hot water settings.

#### 5.1 Opening the Installer Menu

|                     |                 | $\begin{array}{cccccccccccccccccccccccccccccccccccc$       |                         |
|---------------------|-----------------|------------------------------------------------------------|-------------------------|
| Press and hold the  | Antenna         | Use the up and down buttons until the tool symbols appears | Press and hold the      |
| button on the Smart | symbol appears  |                                                            | button for 3 s and the  |
| Thermostat          | and arrows show |                                                            | settings will be loaded |

The default setting for the first menu entry appears.

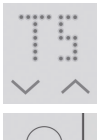

To change the settings, please use the arrow buttons.

Confirm selection by pressing the button - next menu entry is displayed

# 5.2 Selecting Smart Thermostat Interface

**D** The code required for any specific heating installation can be found in the Overview of the Interface Configuration page 33. Default settings are each identified with\*.

| Selectable range | *TS<br>R01-R10 | Temperature sensor (when Extension Box is installed)<br>R relay interfaces |
|------------------|----------------|----------------------------------------------------------------------------|
|                  | D01-D75        | D digital interfaces                                                       |
|                  | A01-A15        | A analog interfaces                                                        |

### 5.3 Selecting Smart Thermostat Heating Circuit

| Selectable | *HC       | No heating circuit selected |
|------------|-----------|-----------------------------|
| range      | HC00-HC10 | Heating circuit 0 - 10      |

GB

### 5.4 Selecting Hot Water Settings

| Selectable | *HW 🗵 | Hot water control deactivated |
|------------|-------|-------------------------------|
| range      | HW 🗹  | Hot water control activated   |

#### 5.5 Selecting Extension Box Option

| Selectable | *EK 🗷 | Extension Box not installed |
|------------|-------|-----------------------------|
| range      | EK 🗹  | Extension Box installed     |

#### 5.6 Selecting Extension Box Interface (if installed)

| Selectable range | *R01-R10<br>D01-D75<br>A01-A15 | R relay interfaces<br>D digital interfaces<br>A analog interfaces |
|------------------|--------------------------------|-------------------------------------------------------------------|
|                  |                                |                                                                   |

#### 5.7 Selecting Extension Box Heating Circuit (if installed)

| Selectable | *HC       | No heating circuit selected |
|------------|-----------|-----------------------------|
| range      | HC00-HC10 | Heating circuit 0-10        |

For relay interface with one heating zone, leave the default setting HC--.

#### 5.8 Saving Settings and Leaving the Installer Menu

| Selecting "SAVE"-<br>settings will be saved,<br>"BACK" - to main menu<br>start. Confirming by<br>pressing the button. | Saving configuration settings. | Settings have successfully been saved. |
|----------------------------------------------------------------------------------------------------|--------------------------------|----------------------------------------|

Ħ

# 6. Testing

After installation a test of the heating system is essential. The test comprises switching on the heater via Smart Thermostat and the subsequent switch off.

# Setting the temperature

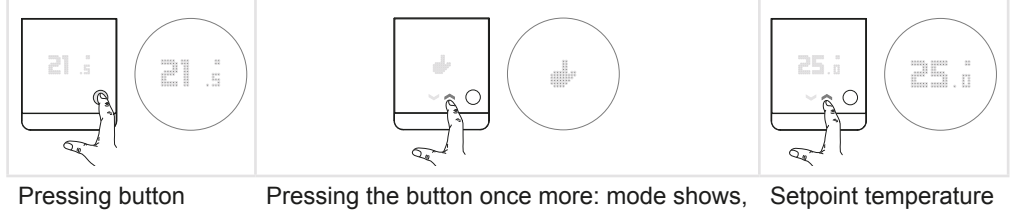

once: current room temperature shows. Pressing the button once more: mode show using arrows to change mode to manual (hand icon), pressing button to confirm.

setpoint temperature shows, set temperature for testing using the arrows.

GB

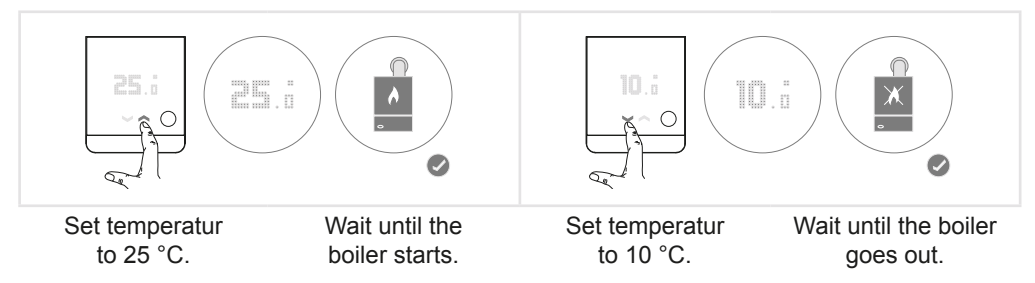

- **D** The test has been successful when the boiler creates to the control command within 5 minutes. Please note that outside temperature controlled heating systems might take a bit longer to react.
- Reset the temperature to 21 °C or to the required temperature for the customer.

(GB)

#### The boiler does not react. What can be done?

- First the wiring is to be checked. Is the boiler and Smart Thermostat connected correctly?
- Has the correct **interface** configuration been set? To check this the installer menu can be opened again.
- For **relay** interface configurations check for the "clicking" sound on the controlling device shortly after the setpoint is turned up and down. If the click is audible and the heating does not come on, then after turning the power off the wires in COM and NO can be joined together to see if this fires up the boiler. If this is the case, it indicates that the incorrect interface has been set.
- The existing controllers must remain installed in the system for some **digital interfaces**. You can refer to the Smart Thermostat compatibility catalogue to find out which ones these are. Were the instructions complied with?
- If the Smart Thermostat is connected to a **weather-compensated heating system** (digital interface), then the thermostat must be activated and the settings must be made in the menu of the previous heating controller. Was the configuration performed correctly? Have all settings been checked once again?

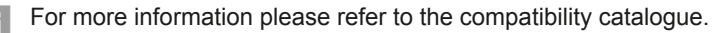

 When both wiring and interface configuration have been checked and the test is still not successful, a reset of the devices is advisable. This is done by pressing the button on each device for more than 8 seconds until it restarts.

# **Overview of the Interface Configuration**

The Smart Thermostat is compatible with many different heating systems and interfaces. This is achieved by configuring the interface uses on the Smart Thermostat. The following table gives an overview of interfaces offered by the Smart Thermostat. It is important to note that one interface can be represented by a number of configurations.

The information on hot water control is always indicating the Smart Thermostat capability of controlling the hot water, but it has to be checked if this is also supported by the boiler the Smart Thermostat is connected to. This can usually be confirmed in the boiler manual.

All codes that are not listed in this table are not configurable although they are shown in the installer menu.

### Sensor

| Interface          | Description                                 | UI Code | Hot Water Control |
|--------------------|---------------------------------------------|---------|-------------------|
| Temperature sensor | remote control with temperature measurement | TS      | not possible      |

# Relay

| Interface                       | Description                                                                                | UI Code | Hot Water Control                                                 |
|---------------------------------|--------------------------------------------------------------------------------------------|---------|-------------------------------------------------------------------|
| Standard single and dual relays | one relay is connected to call for<br>heat and one to call for hot water<br>(if available) | R01     | possible if second<br>relay controls hot water<br>(Extension Box) |
| Dual relay,<br>gravity-fed      | hot water relay is always closed when heating is requested                                 | R02     | possible                                                          |
| Dual relay,<br>heating-pump     | for separate heating and pump control                                                      | R03     | not possible                                                      |
| Two-stage<br>dual relay         | for two-stage heating systems                                                              | R04     | not possible                                                      |

GB

# Digital

| Interface                 | Description                                                                                                    | UI Code | Hot Water Control |
|---------------------------|----------------------------------------------------------------------------------------------------|---------|-------------------|
| Opentherm                 | for all manufacturers                                                                                                    | D01     | possible          |
| Vaillant Ebus             | when connected to Vaillant VRC 430/470                                                                                            | D05     | not possible      |
|                           | when connected to an auroMATIC 620 or calorMATIC 630                                                                              | D06     | possible          |
|                           | standard, wenn no VRC 430/470 or auroMATIC 620/630 is installed                                                                   | D07     | possible          |
| Vaillant<br>bidirectional | digital communication on terminals<br>7, 8 and 9 for radiator heating sys-<br>tems (1 heating circuit)                            | D09     | possible          |
|                           | digital communication on terminals<br>7, 8 and 9 for floor heating sys-<br>tems (1 heating circuit)                               | D10     | possible          |
|                           | digital communication on terminals<br>7, 8 and 9 for floor heating sys-<br>tems with two heating zones                            | D11     | possible          |
|                           | digital communication on terminals<br>7, 8 and 9 for heating systems with<br>radiators in two heating zones                       | D12     | possible          |
|                           | digital communication on terminals<br>7, 8 and 9 for heating systems with<br>floor heating in zone 1 and radia-<br>tors in zone 2 | D13     | possible          |
|                           | digital communication on terminals<br>7, 8 and 9 for heating systems with<br>radiators in zone 1 and floor heat-<br>ing in zone 2 | D14     | possible          |

| Interface                     | Description                                                         | UI Code | Hot Water Control |
|-------------------------------|---------------------------------------------------------------------|---------|-------------------|
| Junkers/Wor-<br>cester HT-Bus | Heatronic Bus with FR controllers or without additional controllers | D17     | not possible      |
|                               | Heatronic Bus with FW controllers                                   | D18     | not possible      |
| Buderus BF Bus                | "Remote Control Bus" (BF) digital bus                               | D23     | not possible      |
| Buderus EMS<br>Bus            | "Energy Management System"<br>(EMS) digital bus                     | D26     | not possible      |
| Buderus EMS+<br>Bus           | "Energy Management System<br>Plus" (EMS+) digital bus               | D27     | not possible      |
| Nefit EMS Bus                 | "Energy Management System"<br>(EMS) digital bus                     | D31     | not possible      |
| Viessmann KM<br>Bus           | KM Bus for systems where a Vitotrol 300 can be connected            | D37     | not possible      |
| Viessman WMS<br>Bus           | WMS Bus in combination with BES and BEM                             | D39     | possible          |
| Wolf Ebus                     | Ebus for single zoned systems                                       | D45     | possible          |
| BS Bus                        | for all manufacturers                                               | D62     | possible          |

# Analogue

| Interface                         | Description                              | UI Code | Hot Water Control |
|-----------------------------------|------------------------------------------|---------|-------------------|
| Junkers/<br>Worcester<br>analogue | connected to terminals 1, 2 and 4 (24 V) | A01     | not possible      |
|                                   | to terminals 1, 2 and 4 (24 V)           | A02     | not possible      |
| Stiebel Eltron analogue           | to terminals 1, 2 and 3 (5 V)            | A05     | not possible      |
|                                   | to terminals 1, 2 and 4 (24 V)           | A06     | not possible      |
| Vaillant analogue                 | to terminals 7, 8 and 9 (24 V)           | A07     | not possible      |
| Wolf analogue                     | to terminals 1, 2 and 3 (24 V)           | A08     | not possible      |

GB

### Total cabling overview of the analogue connections for the Smart Thermostat

24 V analogue Junkers/Worcester interface on terminals 1, 2 and 4

|       | Smart Thermostat            | А       |        |        |                      |
|-------|-----------------------------|---------|--------|--------|----------------------|
|       | Heating system              | 2       | 4      | 1      |                      |
| 24 V  | analogue Junkers/Worc       | ester i | nterfa | ce or  | terminals 1, 3 and 4 |
|       | Heating system              | 3       | 4      | 1      |                      |
| 5 V a | analogue Stiebel Eltron ir  | nterfac | e on t | termiı | nals 1, 2 and 3      |
|       | Heating system              | 3       | 2      | 1      |                      |
| 24 V  | analogue Stiebel Eltron     | interfa | ice or | term   | inals 1, 2 and 4     |
|       | Heating system              | 2       | 1      | 4      |                      |
| 24 V  | ′ analogue Vaillant interfa | ice on  | termi  | nals 7 | 7, 8 and 9           |
|       | Heating system              | 7       | 9      | 8      |                      |
| 24 V  | analogue Wolf interface     | on ter  | minal  | s 1, 2 | and 3                |
|       | Heating system              | 2       | 3      | 1      |                      |

(GB)
## Installationsschritte und Übersichten

|          | 1. Kompatibilität prüfen                                    | Seite<br>38 |
|----------|-------------------------------------------------------------|-------------|
|          | 2. Bridge anschließen                                       | 40          |
|          | 3. Verkabeln                                                | 42          |
| ()<br>() | 4. Aktivieren und Pairen                                    | 44          |
| *        | 5. Konfigurieren                                            | 45          |
| <b>.</b> | 6. Testen                                                   | 48          |
|          | Übersicht der Schnittstellenkonfiguration                   | 50          |
|          | Gesamtübersicht zur Verdrahtung der analogen Schnittstellen | 53          |

(DE)

### Lieferumfang

| EK860 und EK960                                          | EK060*                                                     |
|----------------------------------------------------------|------------------------------------------------------------|
| Smart Thermostat                                         | Erweiterungsbox                                            |
| Schrauben und Dübel für Befestigung der Montageplatte    | 2 Schrauben und Dübel für Befestigung der<br>Montageplatte |
| Schraube für Thermostatbefestigung auf der Montageplatte | 2 Isolierkappen                                            |
| 3 Batterien AAA                                          | 3-adriges Kabel                                            |
| Bridge EKB60, Verbindung zum Internet                    | 4-pol. Schraubenklemmblock                                 |
| Netzteil für Bridge                                      | Euroblock-2 Stecker                                        |
| USB-Kabel für Bridge Stromversorgung                     | RAST5-2 Stecker                                            |
| Ethernetkabel für Bridge                                 | *separat zu erwerben, wenn erforderlich                    |

### 1. Kompatibilität prüfen

Das Smart Thermostat ist ein Thermostat und Funk-Sensor in einem! Es kann anstelle eines vorhandenen Thermostats an das Heizsystem angeschlossen werden oder agiert als drahtloser Temperatursensor, wenn es zusammen mit der Hager Erweiterungsbox (EK060) installiert wird.

### Kann das Smart Thermostat angeschlossen werden?

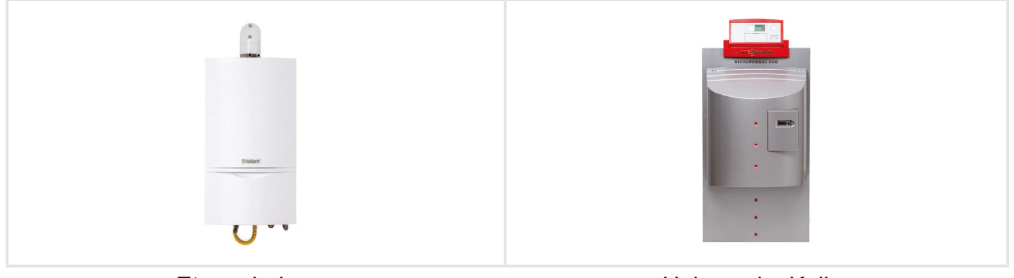

Etagenheizung

Heizung im Keller

DE

Das Smart Thermostat ist mit vielen Herstellern und Schnittstellen kompatibel:

| Relais                                                                                                    | Analog                                                                     | Digital                                                                                                    |
|----------------------------------------------------------------------------------------------------|----------------------------------------------------------------------------|----------------------------------------------------------------------------------------------------|
| Das Smart Thermostat ist<br>mit allen relaisgesteuerten<br>Heizungen kompatibel, sofern<br>nicht mehr als zwei Relais zur<br>Steuerung benötigt werden. | Das Smart Thermostat<br>spricht die gängigsten<br>analogen Schnittstellen. | Das Smart Thermostat ist mit<br>einer Vielzahl an digitalen<br>Schnittstellen kompatibel, z. B.<br>von Buderus, Junkers, Vaillant<br>oder Viessmann. |

Um die Kompatibilität von Heizsystemen einfach überprüfen zu können, stellt Hager Fachpartnern einen Katalog mit kompatiblen Systemen nach Hersteller sortiert zur Verfügung. Hager entwickelt laufend neue Schnittstellen und aktualisiert den Katalog alle sechs Monate. Die aktuelle Version wird jeweils online zur Verfügung gestellt.

### Welche Hager Geräte werden für das Heizsystem benötigt?

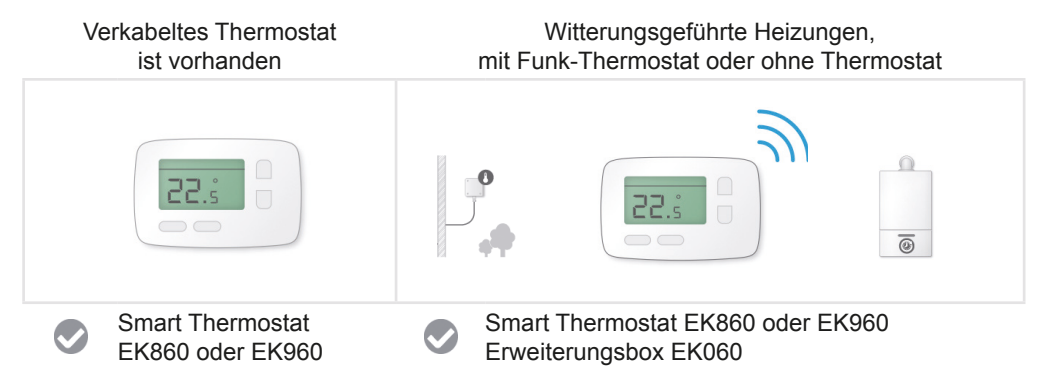

Bei Fragen zur Kompatibilität und an welche Schnittstelle Smart Thermostat am besten angeschlossen wird, hilft ihnen das Hager Serviceteam gerne weiter.

DE

### 2. Bridge anschließen

Die Bridge stellt die Internetverbindung des Smart Themostats und – sofern installiert – der Erweiterungsbox her. Sie ist einfach an den Router über das Ethernet-Kabel anzuschließen.

Unten sehen Sie zwei Möglichkeiten für die Stromversorgung der Bridge.

### USB-Netzteil

(DE)

• Verbinden Sie einen Ethernet-Anschluss des Routers mit dem der Bridge und den USB-Anschluss mit dem Netzteil.

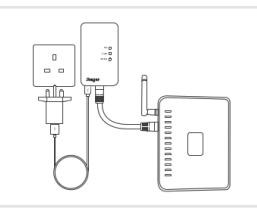

### **USB-Buchse des Routers**

• Verbinden Sie einen Ethernet- und USB-Anschluss des Routers mit dem der Bridge.

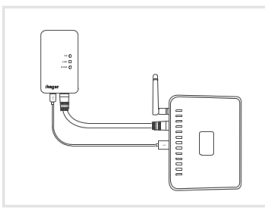

Nach dem Anschließen der Bridge erfolgt eine automatische Gerätekonfiguration. Die Status LEDs verhalten sich dabei wie folgt:

| 1. Kur | zes Aufblinken 2–3 Sekunden |
|--------|-----------------------------|
|--------|-----------------------------|

- 2. Die Link-LED leuchtet weiterhin, die anderen beiden blinken und leuchten dann auf.
- 3. Stabiler Zustand nach 2 Minuten:

| link     | 0 | Blinken |
|----------|---|---------|
| router   | 0 | An      |
| internet | 0 | An      |

Wenn 3. erreicht ist, kann fortgefahren werden.

Die "link" LED leuchtet zunächst und beginnt nach einigen Minuten automatisch zu blinken um den Pairing Modus anzuzeigen.

- Die LEDs leuchten direkt nach Einstecken der Bridge nicht auf. Was ist zu tun?
- Dies bedeutet, dass die Bridge nicht ausreichend mit Strom versorgt ist. In diesem Fall ist die Bridge durch eine andere Stromquelle (USB-Port/Steckdose) zu versorgen.

Wenn die Stromversorgung sichergestellt worden ist und die LEDs trotzdem nach Anstecken der Bridge nicht aufleuchten, kontaktieren Sie bitte den Hager Support.

### Bridge Status LEDs

| LINK LED AKTION             |                   | BEDEUTUNG                                                          |  |
|-----------------------------|-------------------|--------------------------------------------------------------------|--|
|                             | Aus               | Keine Stromversorgung                                              |  |
| interest O                  | Blinken (schnell) | Pairing                                                            |  |
| ROUTER L                    | ED AKTION         | BEDEUTUNG                                                          |  |
|                             | Aus               | Keine Ethernet-Verbindung erkannt                                  |  |
| ink ⊖<br>nake ∯.<br>verme ⊖ | Blinken           | Ethernet-Verbindung erkannt.<br>Warten auf DHCP IP-Adresszuweisung |  |
|                             | An                | IP-Adresse erfolgreich zugewiesen                                  |  |
|                             |                   |                                                                    |  |
|                             |                   |                                                                    |  |
|                             | Aus               | Aus, bis eine IP-Adresse zugewiesen wurde                          |  |

| -          | Aus     | Aus, bis eine IP-Adresse zugewiesen wurde                 |
|------------|---------|-----------------------------------------------------------|
|            | Blinken | Eine Verbindung zum Server wird aufgebaut                 |
| internet 💽 | An      | Eine Verbindung zum Server wurde<br>erfolgreich aufgebaut |

DE

### 3. Verkabeln

DE

### Smart Thermostat

Das Smart Thermostat unterstützt sowohl 230 V als auch Schnittstellen mit Kleinspannung. Das Anschlussdiagramm auf der Rückseite des Geräts zeigt die Anschlüsse für den Relais-Betrieb, drei isolierte Park-Klemmen für überschüssige Kabel (vom zu ersetzenden Thermostat) und drei Kleinspannungsanschlüsse für Analog- und Bus-Kommunikation.

### Ersetzen eines Relais-Thermostats

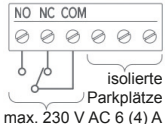

COM und NO und optional NC sind zu verbinden.

Überzählige Kabel, wie etwa eine Erde, können mit den Park-Klemmen ohne Beschriftung verbunden werden. Ihnen kommt keine Funktion zu außer dem sicheren "Parken" der überschüssigen Kabel.

### Ersetzen eines Thermostats mit analoger oder digitaler Schnittstelle

| Α   | -    | + |    |
|-----|------|---|----|
| 0   | 0    | Ø |    |
|     | ~    |   | 1  |
| max | . 36 | v | ЪС |

An die Kleinspannungsanschlüsse auf der rechten Seite sind die analoge Ausgangsspannung "A", die negative Spannung (GND) mit "-" und die positive Versorgungsspannung (Vcc) mit "+" zu verbinden. Zwei-adrige Busanschlüsse werden an "+" und "-" angebracht und sind gegen Verpolen geschützt.

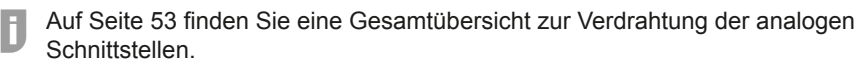

Wenn die Erweiterungsbox installiert wird, wird das Smart Thermostat als Funksensor verwendet und benötigt keine Verkabelung.

### Erweiterungsbox

Die Erweiterungsbox hat Anschlüsse für Relais (mit 1-4 gekennzeichnet) und für analoge und digitale Schnittstellen (mit A, -, + gekennzeichnet). Es kann aus zwei verschiedenen Relais Konfigurationen gewählt werden. Diese werden durch zwei unterschiedliche Steckbrücken-Stellungen ("Jumper"-Stellungen) unterschieden.

### Jumperstellung 1: Potenzialfreie Anschluss-Konfiguration

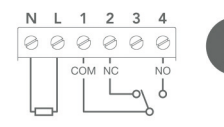

Die erste Anschluss-Konfiguration wird als "potenzialfreie" Stellung bezeichnet. Dabei ist die Spannungsversorgung von den schaltenden Relais getrennt. Diese Konfiguration ist für Relais-Systeme zu verwenden, die nicht mit Netzspannung arbeiten.

Der Erweiterungsbox liegt ein drei-adriges Kabel bei, so dass zum potentialfreien Anschluss ein weiteres Kabel zur Stromversorgung benötigt wird. Dies kann direkt an die Therme oder an eine Steckdose angeschlossen werden.

### Jumperstellung 2: Switched Live

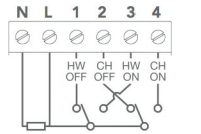

|     | . 1 |
|-----|-----|
| . 2 | 2   |
|     | - 5 |
|     | 9   |
|     |     |

Befindet sich die Steckbrücke in Position 2, so schalten beide Relais 230 V Netzspannung. Die beiden Relais können zur getrennten Steuerung von Heizung und Warmwasser genutzt werden oder zur Steuerung des Brenners und der Pumpe sofern dies die Heizung vorsieht.

### Änderung der Jumperstellung

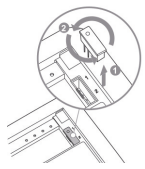

Die Jumperstellung wird durch Herausnehmen und Drehen der Brücke auf der Rückseite der Erweiterungsbox geändert.

### Analoger und Digitaler Anschluss

| Α | -         | +         |
|---|-----------|-----------|
| Ø | $\oslash$ | $\oslash$ |
|   |           |           |
|   | Y .       |           |

max. 36 V DC

An die Kleinspannungsanschlüsse auf der rechten Seite sind die analoge Ausgangsspannung "A", die negative Spannung (GND) mit "–" und die positive Versorgungsspannung (Vcc) mit "+" zu verbinden. Zwei-adrige Busanschlüsse werden an "+" und "–" angebracht und sind gegen Verpolen geschützt.

Auf Seite 53 finden Sie eine Gesamtübersicht zur Verdrahtung der analogen Schnittstellen.

DE

### Anschließen der Kabel

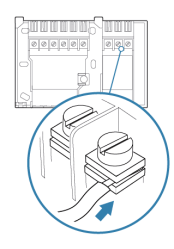

DF

Die Rückseite der Erweiterungsbox ist kompatibel mit der UK Standard Backplate, einem Industriestandard in Großbritannien. Dementsprechend wurde auch die Klemmleiste übernommen. Beim Anschluss ist für einen guten Kontakt wichtig, dass die Kabel zwischen die beiden Metallplättchen geschoben und anschließend mit der Schraube fixiert werden.

### 4. Aktivieren und Pairen

### Aktivieren

Das Smart Thermostat wird durch Entfernen des blauen Papierstreifen am Batteriefach auf der Rückseite des Thermostats aktiviert.

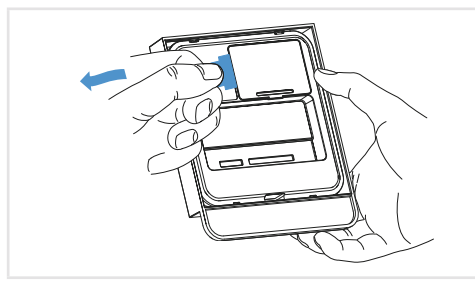

Ziehen des blauen Papierstreifens

Bei Betätigung der Taste wird "HI !" angezeigt, das Smart Thermostat ist nicht konfiguriert.

### Pairen

Die Geräte müssen zu Beginn der Nutzung einmalig miteinander gepairt werden. Dies kommt einem Kennenlernen der Geräte gleich und dient der Sicherheit der verschlüsselten Datenübertragung und erfolgt in jeweils 3 Schritten.

### **Smart Thermostat**

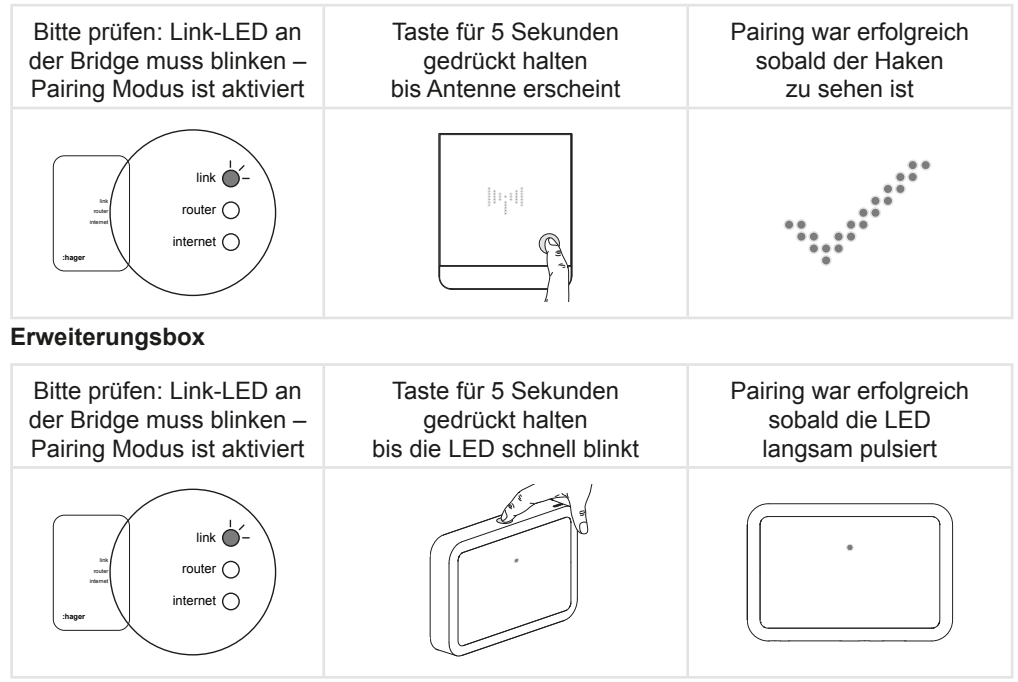

Das Pairing kann durch andere Funknetzwerke gestört werden und ist nicht immer beim ersten Versuch erfolgreich. Es kann in diesem Fall wiederholt werden, indem der Prozess erneut durchlaufen wird.

### 5. Konfigurieren

Bevor das Smart Thermostat genutzt werden kann, muss das Gerät konfiguriert werden. Dies beinhaltet die Auswahl der richtigen Schnittstellen und die Einstellungen der Warmwassersteuerung. DE

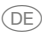

### 5.1 Fachmannebene öffnen

|                  |                 | $\begin{array}{cccccccccccccccccccccccccccccccccccc$ |                        |
|------------------|-----------------|------------------------------------------------------|------------------------|
| Taste am         | Antennensymbol  | Pfeiltasten nutzen                                   | Knopf für 3 Sekunden   |
| Smart Thermostat | und Pfeiltasten | bis Werkzeugsymbol                                   | drücken, Einstellungen |
| lange drücken    | erscheinen      | erscheint                                            | werden geladen         |

Die Grundeinstellung für den ersten Menüeintrag erscheint.

Um die Auswahl der Einstellungen zu ändern, die Pfeiltasten verwenden.

Auswahl durch Drücken der Taste bestätigen - nächster Menüpunkt.

### 5.2 Smart Thermostat Schnittstelle wählen

Die Kodierung der Schnittstellen kann den Übersichten auf Seite 50 ff. entnommen werden. Werkseinstellungen sind mit \* gekennzeichnet.

| Einstellbereich | *TS     | Temperatursensor (wenn Erweiterungsbox installiert wird) |
|-----------------|---------|----------------------------------------------------------|
|                 | R01-R10 | R Relais-Schnittstellen                                  |
|                 | D01-D75 | D Digitale Schnittstellen                                |
|                 | A01-A15 | A Analoge Schnittstellen                                 |

#### 5.3 Smart Thermostat Heizkreis wählen

| Einstellbereich | *HC       | Kein Heizkreis eingestellt |
|-----------------|-----------|----------------------------|
|                 | HC00-HC10 | Heizkreis 0–10             |

### 5.4 Warmwassersteuerung wählen

| Einstellbereich | *HW 🗷 | Warmwassersteuerung deaktiviert |
|-----------------|-------|---------------------------------|
|                 | HW 🗹  | Warmwassersteuerung aktiviert   |

#### 5.5 Erweiterungsbox Option wählen

Ħ

| Einstellbereich | *EK 🗷 | Erweiterungsbox nicht installiert |
|-----------------|-------|-----------------------------------|
|                 | EK 🗹  | Erweiterungsbox nicht installiert |

#### 5.6 Erweiterungsbox Schnittstelle wählen (sofern installiert)

| Einstellbereich | *R01-R10 | R Relais-Schnittstellen   |
|-----------------|----------|---------------------------|
|                 | D01-D75  | D Digitale Schnittstellen |
|                 | A01-A15  | A Analoge Schnittstellen  |

#### 5.7 Erweiterungsbox Heizkreis wählen (sofern installiert)

| Einstellbereich | *HC<br>HC00-HC10 | Kein Heizkreis eingestellt<br>Heizkreis 0–10 |
|-----------------|------------------|----------------------------------------------|
|                 |                  |                                              |

Für eine Relais-Schnittstelle mit einem Heizkreis belassen Sie die Einstellung auf HC--.

### 5.8 Einstellungen speichern und Fachmannebene verlassen

| Auswählen: "SAVE"-Einstel-<br>lungen werden gespeichert,<br>"BACK"-Zurück zum Menü-<br>anfang. Drücken Sie die<br>Taste zur Bestätigung. | Speichern<br>der Einstellungen | Einstellungen erfolgreich<br>übernommen |
|----------------------------------------------------------------------------------------------------|--------------------------------|-----------------------------------------|

DE

### 6. Testen

Nach der Installation ist ein Test des Heizsystems unerlässlich. Der Test umfasst das Einschalten der Heizung über das Smart Thermostat und auch das anschließende Abschalten.

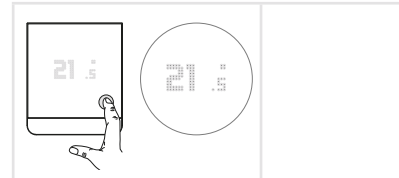

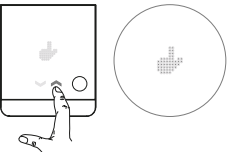

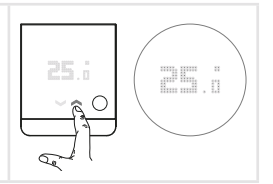

Einmaliges Drücken der Taste: Aktuelle Temperatur erscheint. Nochmaliges Drücken der Taste: Modus erscheint, mit den Pfeiltasten auf Manuell (Hand Symbol) stellen, Drücken der Taste zur Bestätigung.

Zieltemperatur erscheint, Einstellen der Zieltemperatur mit den Pfeiltasten.

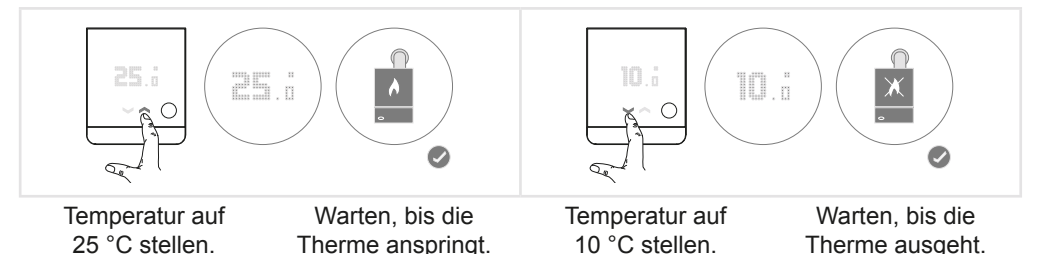

- Der Test ist erfolgreich sofern die Therme innerhalb von 5 Minuten auf den Regelbefehl reagiert. Bei digital angeschlossenen Heizsystemen ist zu beachten, dass die Heizung etwas länger brauchen kann bis sie auf das Smart Thermostat reagiert, insbesondere bei witterungsgeführten Systemen.
- Stellen Sie die Temperatur auf 21 °C zurück bzw. auf die gewünschte Temperatur für den Kunden.

#### Die Therme reagiert nicht. Was ist zu tun?

F

- Zunächst ist immer die **Verkabelung** zu überprüfen. Sind alle Kabel richtig an die Therme und an das Smart Thermostat angeschlossen?
- Wurde die richtige Schnittstelle am Smart Thermostat konfiguriert? Um dies zu überprüfen, kann die Fachmannebene erneut geöffnet werden.
- Wenn das Smart Thermostat an ein Relais an das Heizsystem angeschlossen ist, so ist zunächst zu überprüfen, ob die Relais im Smart Thermostat schalten. Dies ist an einem leisen "Klicken" zu hören, wenn die Solltemperatur am Thermostat beim Testen nach unten und oben geschaltet wird. Sofern kein "Klicken" vernehmbar ist, so können die Drähte, welche an COM und NO (im Smart Thermostat) zusammengeführt werden, um zu testen, ob die Heizung dadurch anspringt. Ist dies der Fall, so weist dies auf eine falsch konfigurierte Schnittstelle hin.
- Für einige **digitale Schnittstellen** müssen die bestehenden Regelgeräte im System installiert bleiben. Welche dies sind, kann dem Smart Thermostat Kompatibilitätskatalog entnommen werden. Wurde die Anweisung eingehalten?
- Ist das Smart Thermostat an eine witterungsgeführte Heizung angeschlossen (digitale Schnittstelle), so müssen im Menü der bisherigen Heizungsregelung in der Einstellungen wie die Aktivierung der Raumaufschaltung vorgenommen werden. Wurden die Konfiguration korrekt durchgeführt? Sind alle Einstellungen nochmals überprüft worden?

Nähere Informationen können dem Kompatibilitätskatalog entnommen werden.

 Sind sowohl Verkabelung wie auch Schnittstellenkonfiguration überprüft worden, so wird ein Reset der Geräte empfohlen, durch welchen die Einstellungen neu geladen werden. Der Reset erfolgt an beiden Geräten durch Drücken des Knopfs für mehr als 8 Sekunden.

DE

(DE)

### Übersicht der Schnittstellenkonfiguration

Das Smart Thermostat ist mit vielen verschiedenen Heizungssystemen und Schnittstellen kompatibel. Jedoch muss für jedes System die Schnittstelle und weitere Regeleigenschaften konfiguriert werden. Die folgenden Tabellen geben eine Übersicht über die von Smart Thermostat bereitgestellten Schnittstellen. Hierbei ist zu beachten, dass eine Schnittstelle durch mehrere Konfigurationen abgebildet sein kann.

Die Angabe zur Warmwassersteuerung bezieht sich immer auf die Unterstützung der Schnittstelle. Es gibt jedoch auch Heizungssysteme, die dies thermenseitig nicht unterstützen. Dies ist in der Regel der Anleitung der Therme zu entnehmen.

Alle Kodierungen, die in den folgenden Tabellen nicht aufgeführt sind, enthalten keine Konfiguration, auch wenn sie im Menü auswählbar sind.

### Sensor

| Schnittstelle | Beschreibung                  | UI Code | Warmwassersteuerung |
|---------------|-------------------------------|---------|---------------------|
| Temperatur-   | Fernbedienung mit Temperatur- | TS      | nicht möglich       |
| sensor        | messung                       |         |                     |

### Relais

| Schnittstelle                                        | Beschreibung                                                                                                    | UI Code | Warmwassersteuerung                                                            |
|------------------------------------------------------|----------------------------------------------------------------------------------------------------|---------|--------------------------------------------------------------------------------|
| Standard Einzel-<br>und Doppelrelais                 | ein Relais regelt die Heizungsan-<br>forderung, ein zweites die Warm-<br>wasseranforderung sofern diese<br>anschgeschlossen ist | R01     | möglich, sofern zweites<br>Relais Warmwasser<br>steuert (Erweiterungs-<br>box) |
| Doppelrelais ge-<br>koppelt (Heizung/<br>Warmwasser) | Warmwasserrelais ist bei Heizu-<br>ngsanforderung immer zusätzlich<br>geschlossen                                               | R02     | möglich                                                                        |
| Doppelrelais<br>(Brenner/Pumpe)                      | Brenner- und Pumpensteuerung                                                                                                    | R03     | nicht möglich                                                                  |
| Doppelrelais<br>(zweistufig)                         | für zweistufige<br>Heizungssysteme                                                                                              | R04     | nicht möglich                                                                  |

### DE

### Digital

| Schnittstelle             | Beschreibung                                                                                                    | UI Code | Warmwassersteuerung |
|---------------------------|----------------------------------------------------------------------------------------------------|---------|---------------------|
| Opentherm                 | herstellerübergreifend                                                                                                    | D01     | möglich             |
| Vaillant Ebus             | wenn zusammen mit einer VRC430 oder VRC470 angeschlossen                                                                                            | D05     | nicht möglich       |
|                           | wenn zusammen mit einer auro-<br>MATIC 620 oder auroMATIC 630<br>angeschlossen                                                                      | D06     | möglich             |
|                           | Standard, wenn keine VRC430/<br>470 oder auroMATIC installiert ist                                                                                  | D07     | möglich             |
| Vaillant<br>bidirektional | digitale Kommunikation an den<br>Anschlussklemmen 7, 8 und 9<br>für Systeme mit Heizkörpern<br>(1 Heizkreis)                                        | D09     | möglich             |
|                           | digitale Kommunikation an den<br>Anschlussklemmen 7, 8 und 9 für<br>Systeme mit Fußbodenheizung<br>(1 Heizkreis)                                    | D10     | möglich             |
|                           | digitale Kommunikation an den<br>Anschlussklemmen 7, 8 und 9 für<br>Systeme mit Fußbodenheizung<br>(2 Heizkreise)                                   | D11     | möglich             |
|                           | digitale Kommunikation an den<br>Anschlussklemmen 7, 8 und 9 für<br>Systeme mit Heizk. (2 Heizkreise)                                               | D12     | möglich             |
|                           | digitale Kommunikation an den<br>Anschlussklemmen 7, 8 und 9 für<br>Systeme mit Fußbodenheizung<br>in Heizkreis 1 und Heizkörpern in<br>Heizkreis 2 | D13     | möglich             |

### Digital (Fortsetzung)

| Schnittstelle                   | Beschreibung                                                                                                    | UI Code | Warmwassersteuerung |
|---------------------------------|----------------------------------------------------------------------------------------------------|---------|---------------------|
| Vaillant<br>bidirektional       | digitale Kommunikation an den<br>Anschlussklemmen 7, 8 und 9 für<br>Systeme mit Heizkörpern in Heiz-<br>kreis 1 und Fußbodenheizung in<br>Heizkreis 2 | D14     | möglich             |
| Junkers/<br>Worcester<br>HT-Bus | Heatronic Bus mit FR Steue-<br>rungen oder ohne zusätzlicher<br>Steuerung                                                                             | D17     | nicht möglich       |
|                                 | Heatronic Bus mit<br>FW Steuerungen                                                                                                    | D18     | nicht möglich       |
| Buderus BF Bus                  | Fernbedienungsbus (BF)                                                                                                    | D23     | nicht möglich       |
| Buderus EMS<br>Bus              | Energiemanagement System-Bus (EMS)                                                                                                    | D26     | nicht möglich       |
| Buderus EMS+<br>Bus             | Energiemanagement System-Bus<br>Plus (EMS+)                                                                                                    | D27     | nicht möglich       |
| Nefit EMS Bus                   | Energiemanagement System-Bus (EMS)                                                                                                    | D31     | nicht möglich       |
| Viessmann KM<br>Bus             | KM Bus Schnittstelle an welche<br>Vitotrol 300 Steuerungen ange-<br>schlossen werden können                                                           | D37     | nicht möglich       |
| Viessman WMS<br>Bus             | WMS Bus in Verbindung mit den Steuerungen BES und BEM                                                                                                 | D39     | möglich             |
| Wolf Ebus                       | Ebus (nur zur Steuerung eines<br>Heizkreises)                                                                                                    | D45     | möglich             |
| BS Bus                          | Herstellerübergreifend                                                                                                    | D62     | möglich             |

#### DE

#### Analog

| Schnittstelle    | Beschreibung                     | UI Code | Warmwassersteuerung |
|------------------|----------------------------------|---------|---------------------|
| Junkers/         | an den Klemmen 1, 2 und 4 (24 V) | A01     | nicht möglich       |
| Worcester analog | an den Klemmen 1, 3 und 4 (24 V) | A02     | nicht möglich       |
| Stiebel Eltron   | an den Klemmen 1, 2 und 3 (5 V)  | A05     | nicht möglich       |
| analog           | an den Klemmen 1, 2 und 4 (24 V) | A06     | nicht möglich       |
| Vaillant analog  | an den Klemmen 7, 8 und 9 (24 V) | A07     | nicht möglich       |
| Wolf analog      | an den Klemmen 1, 2 und 3 (24 V) | A08     | nicht möglich       |

#### Gesamtübersicht über die Verkabelung der Analog-Anschlüsse beim Smart Thermostat

24 V analoge Junkers/Worcester Schnittstelle an den Klemmen 1, 2 und 4

| Smart Thermostat | А |   | + |
|------------------|---|---|---|
| Heizungssystem   | 2 | 4 | 1 |
| Tielzungssystem  | 2 | 4 |   |

24 V analoge Junkers/Worcester Schnittstelle an den Klemmen 1, 3 und 4

5 V analoge Stiebel Eltron Schnittstelle an den Klemmen 1, 2 und 3

| Heizungssystem | 3 | 2 | 1 |
|----------------|---|---|---|
|----------------|---|---|---|

24 V analoge Stiebel Eltron Schnittstelle an den Klemmen 1, 2 und 4

| Heizungssystem | 2 | 1 | 4 |
|----------------|---|---|---|
|                |   |   |   |

24 V analoge Vaillant Schnittstelle an den Klemmen 7, 8 und 9

| Heizungssystem | 7 | 9 | 8 |
|----------------|---|---|---|
|----------------|---|---|---|

24 V analoge Wolf Schnittstelle an den Klemmen 1, 2 und 3

| Heizungssystem | 2 | 3 | 1 |
|----------------|---|---|---|
|----------------|---|---|---|

### Processo per installazione e Panoramica

|            | 1. Controllo compatibilità                          | Pagina<br>55 |
|------------|-----------------------------------------------------|--------------|
| na         | 2. Connessione del Bridge                           | 57           |
|            | 3. Cablaggio                                        | 59           |
| ((*<br>•)) | 4. Attivazione e associazione dei dispositivi       | 61           |
| *          | 5. Configurazione                                   | 62           |
| <b>.</b>   | 6. Test                                             | 65           |
|            | Panoramica sulla configurazione d'interfaccia       | 67           |
|            | Panoramica dei cablaggi delle interfacce analogiche | 71           |

### Fornitura

| EK860 e EK960                                                   | EK060*                                                     |
|-----------------------------------------------------------------|------------------------------------------------------------|
| Smart Thermostat                                                | Kit estensione                                             |
| Viti e tasselli per fissaggio della piastra di montaggio        | 2 viti e tasselli per fissaggio della piastra di montaggio |
| Vite per il fissaggio del termostato sulla piastra di montaggio | 2 cappucci isolanti                                        |
| 3 batterie AAA                                                  | Cavo a 3 conduttori                                        |
| Bridge EKB60, collegamento a Internet                           | Morsettiera a vite a 4 poli                                |
| Alimentatore per Bridge                                         | Spina Euroblock-2                                          |
| Cavo USB di alimentazione di corrente per Bridge                | Spina RAST5-2                                              |
| Cavo Ethernet per Bridge                                        | * da richiedere separatamente<br>quando necessario         |

### 1. Controllo compatibilità

Il Smart Thermostat racchiude un cronotermostato ed un sensore di temperatura wireless in un solo dispositivo! Può essere installato al posto di un termostato esistente o funzionare come un sensore wireless e controllo remoto se installato insieme al Hager Kit estensione (EK060).

### Smart Thermostat può essere connesso?

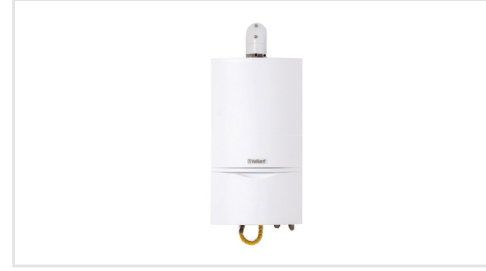

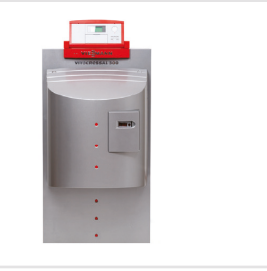

Sistema di riscaldamento autonomo

IT

Smart Thermostat è compatibile con gran parte dei sistemi di riscaldamento e i tipi di interfaccia esistenti:

| Relè                                                                                                    | Analogiche                                                                        | Digitali                                                                                              |
|----------------------------------------------------------------------------------------------------|-----------------------------------------------------------------------------------|----------------------------------------------------------------------------------------------------|
| Smart Thermostat é compa-<br>tibile con tutti i boiler control-<br>labili con un interfaccia a relè<br>singolo o doppio. | Smart Thermostat é<br>compatibile con le<br>interfacce analogiche<br>più diffuse. | Smart Thermostat é compatibile<br>con molte interfacce digitali tra<br>cui Opentherm e Vaillant eBUS. |

Per controllare con semplicità la compatibilità dei sistemi di riscaldamento, Hager mette a disposizione dei partner commerciali un catalogo contenente i sistemi compatibili classificati per produttore. Hager sviluppa costantemente nuove interfacce e aggiorna il catalogo ogni sei mesi. La versione attuale viene rispettivamente messa a disposizione online.

#### Quali prodotti Hager sono necessari?

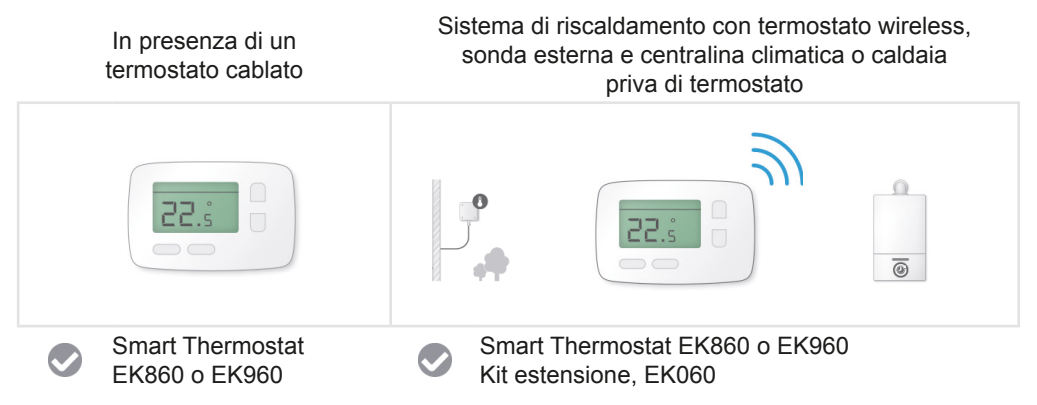

Per eventuali domande sulla compatibilità e su quale interfaccia è meglio collegare Smart Thermostat, il team Service Hager sarà lieto di rispondervi.

### 2. Connessione del Bridge

Bridge realizza il collegamento Internet dello Smart Thermostat e - se installato - della Kit estensione. Questo è connesso al router tramite un cavo ethernet e comunica in maniera wireless con il termostato intelligente ed il Kit estensione. Di seguito le due opzioni per alimentare il Bridge:

### Alimentatore USB

 Collegare la porta ethernet al router e la porta USB all'alimentazione tramite l'adattatore di corrente esterno.

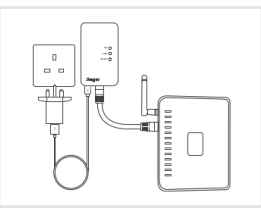

### Porta USB Router

• Collegare la porta ethernet al router e la porta USB all'alimentazione tramite il router.

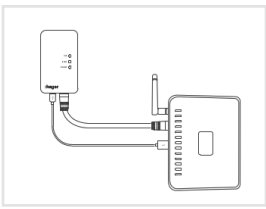

Dopo aver collegato Bridge ha luogo una configurazione automaticamente dell'apparecchio. I LED di stato si comportano come segue:

- 1. Tutte le luci fisse accese per 2-3 secondi.
- 2. La luce "link" rimane fissa, le altre 2 lampeggiano e poi diventano fisse in sequenza.
- 3. La luce "link" inizia a lampeggiare.

| link     | 0 | Lampeggiante |
|----------|---|--------------|
| router   | 0 | On           |
| internet | 0 | On           |

.

IT

Una volta che lo stato 3 è stato raggiunto l'installazione può procedere.

La luce "link" sarà fissa all'inizio finché le altre non saranno anch'esse fisse, poi inizierà a lampeggiare per indicare che si può procedere con l'associazione dei dispositivi rimanenti.

- I LED sul Bridge non si accendono dopo averlo collegato.
- Cosa fare?

(IT)

 Questo significa che il Bridge non riceve un'alimentazione sufficiente. In questo caso, il Bridge deve essere alimentato tramite un'altra fonte (porta USB/presa della corrente).

Se la connessione all'alimentazione è stata già controllata ma i LED non si accendono comunque, si prega di contattare il team di assistenza Hager.

### LED di stato del Bridge

| ATTIVITÀ LED ( | COLLEAMENTO                | SIGNIFICATO           |
|----------------|----------------------------|-----------------------|
|                | Off                        | Nessuna alimentazione |
|                | Lampeggiante (velocemente) | Pairing               |

| ATTIVITÀ LED                                                                                                    | COLLEAMENTO  | SIGNIFICATO                                                                  |
|----------------------------------------------------------------------------------------------------|--------------|------------------------------------------------------------------------------|
|                                                                                                    | Off          | Nessun collegamento ethernet rilevato                                        |
| Land Contract of the contract of the contract | Lampeggiante | Collegamento ethernet. In attesa<br>dell'assegnamento dell'indirizzo IP DHCP |
|                                                                                                    | On           | Indirizzo IP assegnato con successo                                          |

| ATTIVITÀ LED | COLLEAMENTO  | SIGNIFICATO                                    |
|--------------|--------------|------------------------------------------------|
|              | Off          | Off finchè non viene assegnato un indirizzo IP |
|              | Lampeggiante | Ricerca connessione al server in corso         |
|              | On           | Connesione al server stabilia                  |

### 3. Cablaggio

### Smart Thermostat

La Smart Thermostat supporta sia connessioni a 230 V che quelle a basso voltaggio. Lo schema di cablaggio sul retro del dispositivo mostra il cablaggio per il funzionamento relè. Sono presenti tre morsetti di parcheggio isolati per cavi non richiesti provenienti dal termostato che viene sostituito. Tre morsetti a basso voltaggio per le connessioni digitali e BUS sono posizionati all'estrema destra della Smart Thermostat.

### Sostituire un termostato a relè

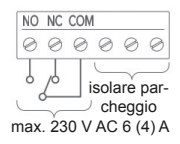

COM ed NO (con NC se presente nel termostato precedente) vanno collegati. Qualsiasi cavo ulteriore, come il neutro, verrà posizionato nei morsetti di parcheggio senza denominazione vicino ai morsetti relè. Questi non hanno una funzione specifica se non quella di parcheggiare in sicurezza eventuali cavi in eccesso.

### Sostituire un termostato con interfaccia analogica o digitale

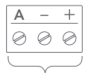

max. 36 V DC

Utilizzare i tre terminali di bassa tensione sul lato destro. Per le analogiche l'output analogico va collegato ad "A", la massa (GND) a "–" e l'input positivo (Vcc) a "+". Per le digitali utilizzare i due terminali a bassa tensione etichettati con "–" e "+" che sono protetti contro l'inversione di polarità.

Quadro generale riassuntivo dei cablaggi delle interfacce analogiche a pagina 71.

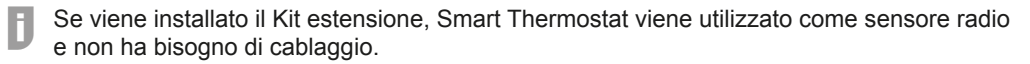

### Kit estensione

Il Kit estensione presenta connessioni per i relè (denominati 1-4) così come interfacce analogiche e digitali (denominate A, –, +). Due configurazioni del cablaggio relè sono possibili e sono distinte dalle due posizioni del Jumper.

IT

### Posizione del jumper 1: connessione libera da potenziale (basso voltaggio)

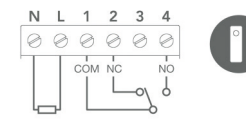

L'alimentazione è separata dai relè. Questa opzione di cablaggio viene usata per connettere relè singoli a basso voltaggio. In base alla placca di installazione presente può essere necessario ricablare i cavi in maniera che questi corrispondano al 'Relay Wiring 1' come indicato sul retro del Kit estensione.

Il Kit estensione dispone di un cavo a tre fili, un ulteriore cavo potrebbe essere necessario per il cablaggio alla caldaia di relè liberi da potenziale (4 cavi). L'alimentazione può essere fornita sia dalla caldaia che da una presa a muro nelle vicinanze.

#### Posizione del jumper 2: Switched Live (alto voltaggio)

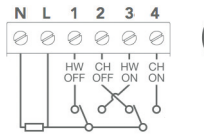

| 0 | 2 |  |
|---|---|--|
|   |   |  |

Questo cablaggio corrisponde ad un relè doppio a 230 V. I due relè possono essere utilizzati per controllare separatamente il riscaldamento e l'acqua calda sanitaria oppure il riscaldamento ed una pompa, se previsto dal sistema di riscaldamento.

#### Cambiare la posizione del jumper

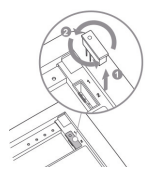

La posizione del jumper si cambia rimuovendo il jumper nel retro del Kit estensione e ruotandolo di 180°.

### Connessione ad un'interfaccia analogica o digitale

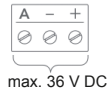

Utilizzare i tre terminali di bassa tensione sul lato destro. Per le analogiche l'output analogico và collegato ad "A", la massa (GND) a "–" e l'input positivo (Vcc) a "+". Per le digitali utilizzare i due terminali a bassa tensione etichettati con "–" e "+" che sono protetti contro l'inversione di polarità.

Quadro generale riassuntivo dei cablaggi delle interfacce analogiche a pagina 71.

### Collegamento dei cavi

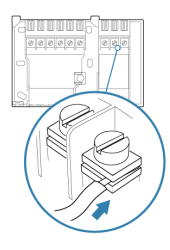

La placca di installazione del box di estensione corrisponde ad una placca standard UK. Per garantire una connessione ottimale, è importante inserire i cavi fra le due placchette metalliche di ogni morsetto. Un morsetto per isolare un cavo addizionale non più necessario è presente nella parte bassa della placca.

### 4. Attivazione e associazione dei dispositivi

### Attivazione

La Smart Thermostat viene attivato rimuovendo la linguetta di protezione blu dal vano batterie sul retro del dispositivo.

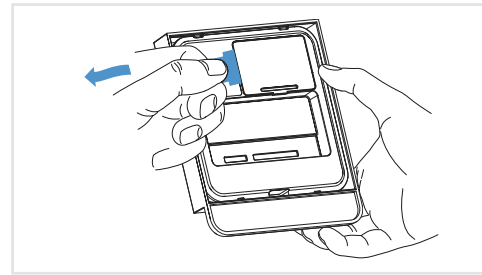

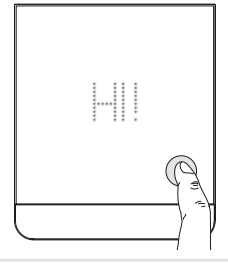

Rimuovere la linguetta di protezione blu

Se premendo il tasto si visualizza "HI !", Smart Thermostat non è configurato.

### Associazione dei componenti

I dispositivi devono essere associati prima dell'utilizzo. Si tratta di uno scambio di codici una tantum tra le unità in modo da assicurare una comunicazione sicura tra loro. L'associazione necessita di tre passaggi per ogni dispositivo.

IT

#### **Smart Thermostat**

IT

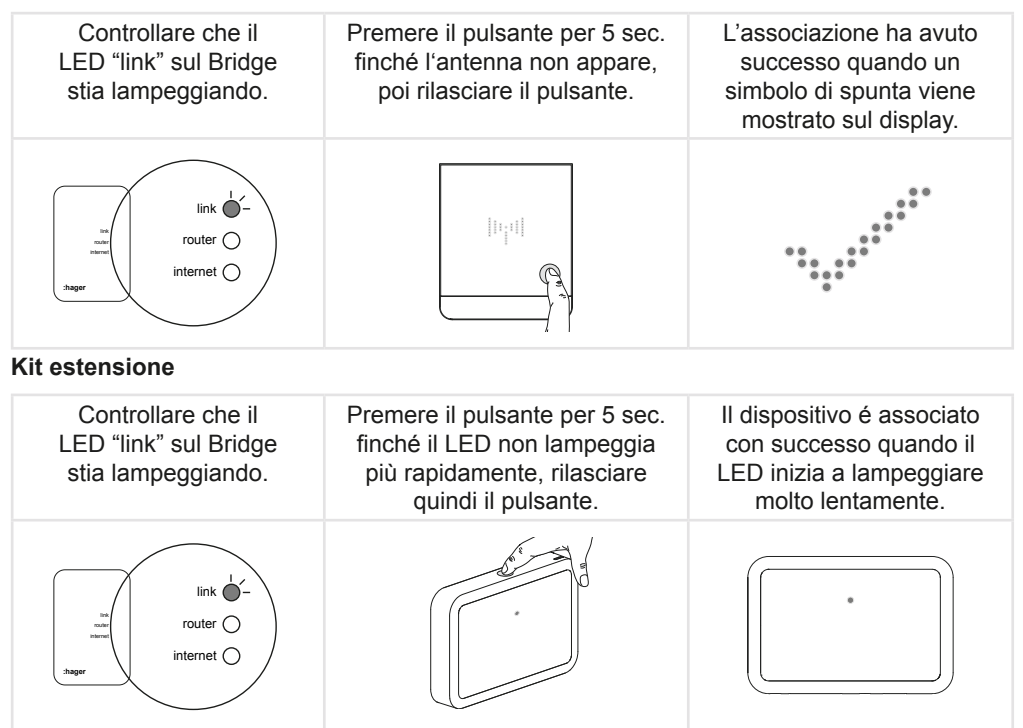

L'associazione può essere disturbata da altre reti radio e potrebbe quindi non concludersi con successo al primo tentativo. In questo caso si consiglia di tentare nuovamente ripetendo il processo descritto sopra.

### 5. Configurazione

Prima di poter utilizzare Smart Thermostat occorre configurarlo. Questo implica una corretta impostazione dell'interfaccia e delle impostazioni relative all'acqua calda.

### 5.1 Aprire il menù per l'installatore

|                                                          |                                                           | $\begin{array}{cccccccccccccccccccccccccccccccccccc$                               |                                                                                    |
|----------------------------------------------------------|-----------------------------------------------------------|------------------------------------------------------------------------------------|------------------------------------------------------------------------------------|
| Tenere premuto il<br>pulsante della Smart<br>Thermostat. | Il simbolo<br>dell'antenna<br>e le freccette<br>appaiono. | Premere le freccette<br>per far apparire il<br>simbolo con chiave e<br>cacciavite. | Tenere premuto il<br>pulsante per 3 secondi<br>ed i settaggi<br>verranno caricati. |

Le impostazioni di default del primo menù appaiono.

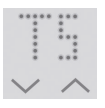

Per cambiare i settaggi, usare le frecce.

Confermare la selezione premendo il pulsante - il successivo menù verrà visualizzato.

### 5.2 Selezionare l'interfaccia del Smart Thermostat

Il codice richiesto per ogni specifica installazione può essere trovato nella tabella a pagina 67. Impostazioni di fabbrica sono contrassegnate con\*.

| Gamma<br>selezionabile | *TS<br>R01-R10 | Sensore di temp. (quando il Kit estensione è installato)<br>R interfacce relè |
|------------------------|----------------|-------------------------------------------------------------------------------|
|                        | D01-D75        | D interfacce digitali                                                         |
|                        | A01-A15        | A interfacce analogiche                                                       |

#### 5.3 Selezionare il circuito di riscaldamento del Smart Thermostat

| Gamma         | *HC       | nessun circuito di riscaldamento selezionato |
|---------------|-----------|----------------------------------------------|
| selezionabile | HC00-HC10 | circuito di riscaldamento 0-10               |

IT

### 5.4 Selezionare le impostazioni per l'acqua calda sanitaria

| Gamma         | *HW 🗷 | Controllo acqua calda disattivato |
|---------------|-------|-----------------------------------|
| selezionabile | HW 🗹  | Controllo acqua calda attivato    |

#### 5.5 Selezionare le opzioni del Kit estensione

| Gamma         | *EK 🗷 | Installazione senza Kit estensione |
|---------------|-------|------------------------------------|
| selezionabile | EK 🗹  | Installazione con Kit estensione   |

#### 5.6 Selezionare interfaccia del Kit estensione (se installato)

| Gamma *R01-R10        | R interfaccia relè      |
|-----------------------|-------------------------|
| selezionabile D01-D75 | D interfaccia digitale  |
| A01-A15               | A interfaccia analogica |

### 5.7 Selezionare il circuito di riscaldamento del Kit estensione (se installato)

| Gamma         | *HC       | nessun circuito di riscaldamento selezionato |
|---------------|-----------|----------------------------------------------|
| selezionabile | HC00-HC10 | circuito di riscaldamento 0-10               |

Per un'interfaccia del relè con un circuito di riscaldamento lasciare l'impostazione su HC--.

### 5.8 Salvataggio delle impostazioni e lasciare il menù per l'installatore

| Selezionare "SAVE" per<br>salvare le impostazioni o<br>"BACK" - per tornare al<br>menù principale. Confer-<br>mare premendo il pulsante. | Salvataggio impostazioni<br>di configurazione. | Il salvataggio è stato<br>eseguito correttamente. |
|----------------------------------------------------------------------------------------------------|------------------------------------------------|---------------------------------------------------|

Ħ

(IT

### 6. Test

Dopo l'installazione, è essenziale testare il sistema di riscaldamento. Per completare il test è necessario verificare che Smart Thermostat controlli sia l'accensione che lo spegnimento della caldaia.

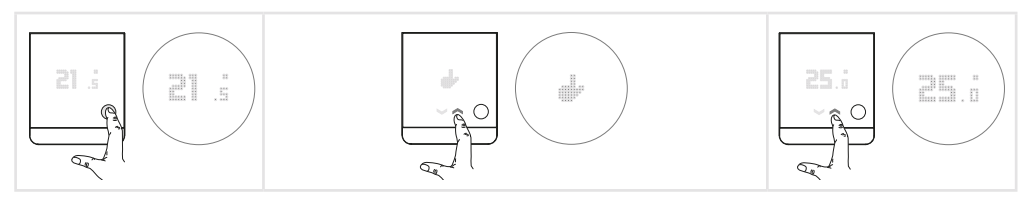

Premere una volta il tasto per far apparire la temperatura.

Premere nuovamente per entrare nel menù e selezionare la modalità manuale con le frecce. Premere nuovamente il pulsante per confermare. Impostare la temperatura desiderata con le freccette.

ΠT

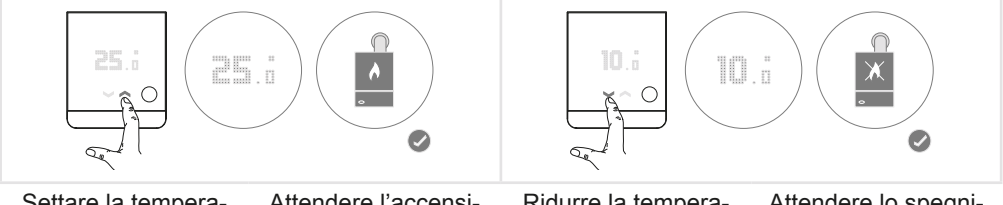

Settare la temperatura a 25 °C. Attendere l'accensione della caldaia.

Ridurre la temperatura a 10 °C. Attendere lo spegnimento della caldaia.

- Il test sarà completato con successo se la caldaia reagisce ai comandi in meno di 5 minuti. Si prega di considerare che sistemi di riscaldamento con sensore di temperatura esterno potrebbero impiegare più tempo per reagire al comando.
- Riportare la temperatura a 21 °C e/o alla temperatura desiderata dal cliente.

(IT)

#### La caldaia non reagisce, cosa si può fare?

- In primo luogo controllare il **cablaggio**. Smart Thermostat e la caldaia sono collegati correttamente?
- L'interfaccia di configurazione è stata settata correttamente? Per controllare questa opzione, aprire nuovamente il menù per l'installatore.
- Per configurazioni di interfacce relè, si prega di accertarsi che vi sia un "clic" del dispositivo dopo che la temperatura desiderata sia stata aumentata e diminuita. Se si sente un "clic" e la caldaia non sia accende, dopo aver staccato la corrente, collegare i cavi COM ed NO insieme per verificare se la caldaia si accende. Se questo è il caso, significa che è stata settata l'interfaccia sbagliata.
- Per alcune **interfacce digitali** i precedenti controller devono rimanere installati sulla caldaia. Vi preghiamo di contattare il servizio assistenza installatori in caso di dubbi.
- Con interfacce digitali se alla caldaia é **connessa una centralina climatica** con sonda esterna é necessario riconfigurare la maniera in cui la temperatura di mandata viene determinata. Vi preghiamo di contattare il servizio assistenza installatori per ottenere le impostazioni necessarie per il modello specifico.

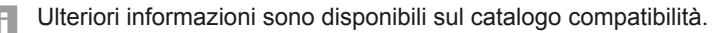

 Nel caso in cui sia il cablaggio che la configurazione di interfaccia siano state controllate ma il test non risulti ancora positivo, si consiglia un reset dei dispositivi. Questo viene eseguito premendo il bottone di ogni dispositivo per più di 8 secondi, finché questi non si riaccendono.

### Panoramica sulla configurazione d'interfaccia

Smart Thermostat è compatibile con diversi sistemi di riscaldamento ed interfacce. Questo è possibile configurando dallo Smart Thermostat l'interfaccia che Smart Thermostat deve utillizzare. La tabella seguente fornisce una panoramica delle interfacce supportate da Smart Thermostat. È importante notare che alcune interfacce possono supportare più tipi di configurazione.

La colonna "controllo acqua calda" indica se e come Smart Thermostat é in grado di gestire l'acqua calda sanitaria per lo specifico tipo d'interfaccia. Tuttavia è necessario verificare che questa funzione sia supportata dalla caldaia a cui Smart Thermostat è collegato facendo riferimento al manuale della stessa.

Ð

Tutti i codici non elencati in queste tabelle non sono configurabili anche se mostrati nel menù di installazione.

#### Sensore

| Interfaccia               | Descrizione                                        | Codice UI | Controllo acqua calda |
|---------------------------|----------------------------------------------------|-----------|-----------------------|
| Sensore di<br>Temperatura | controllo remoto con misurazione della temperatura | TS        | non possibile         |

#### Relè

| Interfaccia                            | Descrizione                                                                                                  | Codice UI | Controllo acqua calda                                                   |
|----------------------------------------|----------------------------------------------------------------------------------------------------|-----------|-------------------------------------------------------------------------|
| Relè singolo o<br>doppio standard      | un relè è connesso al controllo<br>del riscaldamento ed uno<br>all'acqua calda sanitaria<br>(se disponibile) | R01       | possibile, se il sec. relè<br>controlla l'acqua calda<br>Kit estensione |
| Relè doppio, ali-<br>mentato a gravità | il relé dell'acqua calda è sempre<br>chiuso quando c'è richiesta di<br>riscaldamento                         | R02       | possibile                                                               |
| Relè doppio,<br>pompa di calore        | per il controllo separato del<br>riscaldamento e pompa                                                       | R03       | non possibile                                                           |
| Relè doppio,<br>due stadi              | per sistemi di riscaldamento a due stadi                                                                     | R04       | non possibile                                                           |

(IT)

### Digitali

| Interfaccia               | Descrizione                                                                                                    | Codice UI | Controllo acqua calda |
|---------------------------|----------------------------------------------------------------------------------------------------|-----------|-----------------------|
| Opentherm                 | per tutti i produttori                                                                                                    | D01       | possibile             |
| Vaillant<br>Ebus          | se connesso a Vaillant VRC<br>430/470                                                                                                    | D05       | non possibile         |
|                           | se connesso a auroMATIC 620<br>o calorMATIC 630                                                                                             | D06       | possibile             |
|                           | standard, quando nessun VRC<br>430/470 o auroMATIC 620/630 è<br>installato                                                                  | D07       | possibile             |
| Vaillant<br>bidirectional | comunicazione digitale sui<br>morsetti 7, 8 e 9 per sistemi di<br>riscaldamento a termosifoni<br>(1 circuito di riscaldamento)              | D09       | possibile             |
|                           | comunicazione digitale sui<br>morsetti 7, 8 e 9 per sistemi di<br>riscaldamento a pavimento<br>(1 circuito di riscaldamento)                | D10       | possibile             |
|                           | comunicazione digitale sui mor-<br>setti 7, 8 e 9 per sistemi di riscal-<br>damento a pavimento bizona                                      | D11       | possibile             |
|                           | comunicazione digitale sui<br>morsetti 7, 8 e 9 per sistemi<br>di riscaldamento a termosifoni<br>bizona                                     | D12       | possibile             |
|                           | comunicazione digitale sui mor-<br>setti 7, 8 e 9 per sistemi con<br>riscaldamento a pavimento nella<br>zona 1 e a termosifoni nella zona 2 | D13       | possibile             |

### Digitali (continua)

| Interfaccia                   | Descrizione                                                                                                    | Codice UI | Controllo acqua calda |
|-------------------------------|----------------------------------------------------------------------------------------------------|-----------|-----------------------|
| Vaillant<br>bidirectional     | comunicazione digitale sui mor-<br>setti 7, 8 e 9 per sistemi con<br>riscaldamento a termosifoni nella<br>zona 1 e a pavimento nella zona 2 | D14       | possibile             |
| Junkers/Wor-<br>cester HT-Bus | Heatronic Bus con FR controller<br>o senza controller addizionali                                                                           | D17       | non possibile         |
|                               | Heatronic Bus con<br>FW controller                                                                                                    | D18       | non possibile         |
| Buderus<br>BF Bus             | "Remote Control Bus" (BF) bus digitale                                                                                                    | D23       | non possibile         |
| Buderus<br>EMS Bus            | "Energy Management System"<br>(EMS) bus digitale                                                                                            | D26       | non possibile         |
| Buderus<br>EMS+ Bus           | "Energy Management System<br>Plus" (EMS+) bus digitale                                                                                      | D27       | non possibile         |
| Nefit<br>EMS Bus              | "Energy Management System"<br>(EMS) bus digitale                                                                                            | D31       | non possibile         |
| Viessmann<br>KM Bus           | KM Bus per sistemi dove può essere collegato un Vitotrol 300                                                                                | D37       | non possibile         |
| Viessman<br>WMS Bus           | WMS Bus in combinazione con BES e BEM                                                                                                    | D39       | possibile             |
| Wolf<br>Ebus                  | Ebus (solo per riscaldamento monozona)                                                                                                    | D45       | possibile             |
| BS Bus                        | Varie marche                                                                                                    | D62       | possibile             |

(IT)

### Analogiche

| Interfaccia                        | Descrizione                                                   | Codice UI | Controllo acqua calda |
|------------------------------------|---------------------------------------------------------------|-----------|-----------------------|
| Junkers/<br>Worcester<br>analogica | interfaccia analogica connessa ai<br>morsetti 1, 2 e 4 (24 V) | A01       | non possibile         |
|                                    | interfaccia analogica connessa ai<br>morsetti 1, 2 e 4 (24 V) | A02       | non possibile         |
| Stiebel Eltron<br>analogica        | interfaccia analogica connessa ai<br>morsetti 1, 2 e 3 (5 V)  | A05       | non possibile         |
|                                    | interfaccia analogica connessa ai<br>morsetti 1, 2 e 4 (24 V) | A06       | non possibile         |
| Vaillant<br>analogica              | interfaccia analogica connessa ai<br>morsetti 7, 8 e 9 (24 V) | A07       | non possibile         |
| Wolf<br>analogica                  | interfaccia analogica connessa ai<br>morsetti 1, 2 e 3 (24 V) | A08       | non possibile         |

# Quadro generale riassuntivo dei cablaggi delle interfacce analogiche per Smart Thermostat

Interfaccia analogica Junkers/Worcester leblanc a 24 V con morsetti 1, 2 e 4

| А                                                                    |                                                                    |                                                                                                    |                                                                                                    |  |  |  |
|----------------------------------------------------------------------|--------------------------------------------------------------------|----------------------------------------------------------------------------------------------------|----------------------------------------------------------------------------------------------------|--|--|--|
| 2                                                                    | 4                                                                  | 1                                                                                                    |                                                                                                    |  |  |  |
| Interfaccia analogica Junkers/Worcester a 24 V con morsetti 1, 3 e 4 |                                                                    |                                                                                                    |                                                                                                    |  |  |  |
| 3                                                                    | 4                                                                  | 1                                                                                                    |                                                                                                    |  |  |  |
| Interfaccia analogica Stiebel Eltron a 5 V con morsetti 1, 2 e 3     |                                                                    |                                                                                                    |                                                                                                    |  |  |  |
| 3                                                                    | 2                                                                  | 1                                                                                                    |                                                                                                    |  |  |  |
| Interfaccia analogica Stiebel Eltron a 24 V con morsetti 1, 2 e 4    |                                                                    |                                                                                                    |                                                                                                    |  |  |  |
| 2                                                                    | 1                                                                  | 4                                                                                                    |                                                                                                    |  |  |  |
| Interfaccia analogica Vaillant a 24 V con morsetti 7, 8 e 9          |                                                                    |                                                                                                    |                                                                                                    |  |  |  |
| 7                                                                    | 9                                                                  | 8                                                                                                    |                                                                                                    |  |  |  |
| Interfaccia analogica Wolf a 24 V con morsetti 1, 2 e 3              |                                                                    |                                                                                                    |                                                                                                    |  |  |  |
| 2                                                                    | 3                                                                  | 1                                                                                                    |                                                                                                    |  |  |  |
|                                                                      | A<br>2<br>/Worc<br>3<br>Eltron<br>2<br>a 24 V<br>7<br>24 V cc<br>2 | A-24 $Worcester$ 34Eltron $a > V$ 32Eltron $a > 4 V$ 21a $24 V con finition finition fini$ | A-+241 $2$ 341 $3$ 41Eltron = $5 \vee$ constant321 $3$ 214 $2$ 14 $2$ 14 $2$ 21 $3$ 21 $4$ $3$ $2$ $2$ 1 $4$ $3$ $2$ $3$ $2$ $3$ $1$ |  |  |  |

IT

www.hager.com